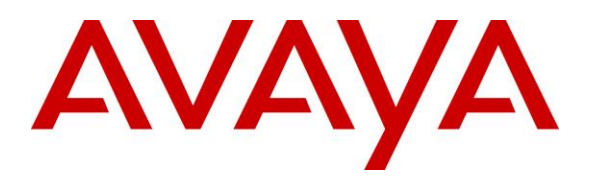

#### **DevConnect Program**

# Application Notes for Sestek Knovvu Virtual Translator with Avaya Aura® Session Manager 10.1 and Avaya Aura® Communication Manager 10.1 – Issue 1.0

## Abstract

These Application Notes describe the configuration steps required to integrate Sestek Knovvu Virtual Translator 11.5 with Avaya Aura® Session Manager 10.1 and Avaya Aura® Communication Manager 10.1.

Sestek Knovvu Virtual Translator leverages advanced Speech Recognition (SR) technology to analyze and detect the language spoken by callers. By processing the audio input, it identifies the language being spoken, converts the speech to text (STT), translates it to the desired language for the response, and generates a text-to-speech (TTS) output. This means a significantly more efficient call center, with the ability to serve in multiple languages.

Readers should pay attention to **Section 2**, in particular the scope of testing as outlined in **Section 2.1** as well as any observations noted in **Section 2.2**, to ensure that their own use cases are adequately covered by this scope and results.

Information in these Application Notes has been obtained through DevConnect compliance testing and additional technical discussions. Testing was conducted via the Avaya DevConnect Program.

#### **Table of Contents**

| 1. | Introduction                                                         | 4    |
|----|----------------------------------------------------------------------|------|
| 2. | General Test Approach and Test Results                               | 4    |
|    | 2.1. Interoperability Compliance Testing                             | 6    |
|    | 2.2. Test Results                                                    | 7    |
|    | 2.3. Support                                                         | 7    |
| 3. | Reference Configuration                                              | 8    |
| 4. | Equipment and Software Validated                                     | 9    |
| 5. | Configure Avaya Aura® Communication Manager                          | . 10 |
|    | 5.1. Verify Licensed Features                                        | . 10 |
|    | 5.2. Dial Plan                                                       | . 11 |
|    | 5.3. Node Names                                                      | . 12 |
|    | 5.4. IP Codec Set                                                    | . 12 |
|    | 5.5. IP Network Region                                               | . 13 |
|    | 5.6. SIP Trunk to Session Manager                                    | . 14 |
|    | 5.6.1. Signaling Group                                               | . 15 |
|    | 5.6.2. Trunk Group                                                   | . 16 |
|    | 5.7. Route Patterns                                                  | . 18 |
|    | 5.8. AAR Call Routing                                                | . 19 |
|    | 5.9. Call Center – Vectors, Hunt Groups and Agents                   | . 20 |
| 6. | Configure Avaya Aura® Session Manager                                | . 23 |
|    | 6.1. System Manager Login and Navigation                             | . 23 |
|    | 6.2. SIP Domain                                                      | . 24 |
|    | 6.3. Locations                                                       | . 25 |
|    | 6.3.1. Main Location                                                 | . 25 |
|    | 6.3.2. CM-TG23 Location                                              | . 26 |
|    | 6.3.3. Knovvu Translator Location                                    | . 26 |
|    | 6.4. Adaptation                                                      | . 26 |
|    | 6.5. SIP Entities                                                    | . 27 |
|    | 6.5.1. Avaya Aura® Session Manager SIP Entity                        | . 28 |
|    | 6.5.2. Avaya Aura® Communication Manager SIP Entity – Trunk Group 23 | . 29 |
|    | 6.5.3. Sestek Voice Gateway SIP Entity                               | . 30 |
|    | 6.6. Entity Links                                                    | . 31 |
|    | 6.6.1. Entity Link to Avaya Aura® Communication Manager Trunk Group  | . 31 |
|    | 6.6.2. Entity Link to Knovvu Translator                              | . 32 |
|    | 6.7. Routing Policies                                                | . 33 |
|    | 6.7.1. Routing Policy for Calls to Knovvu Translator                 | . 33 |
|    | 6.7.2. Routing Policy for Calls to Communication Manager Trunk Group | . 33 |
|    | 6.8. Dial Patterns                                                   | . 34 |
|    | 6.8.1. Dial Pattern for Calls to Knovvu Translator                   | . 34 |
|    | 6.8.2. Dial Pattern for Calls to Avaya Aura® Communication Manager   | . 36 |
| 7. | Knovvu Virtual Translator Configuration                              | . 38 |
| 8. | Verification Steps                                                   | . 42 |
|    | 8.1. Avaya Aura® Communication Manager Verification                  | . 42 |
|    | 8.2. Avaya Aura® Session Manager Verification                        | . 43 |
|    | 8.3. Sestek Knovvu Virtual Translator Verifications                  | . 44 |
|    |                                                                      |      |

| MAA; Reviewed: | Avaya DevConnect Application Notes    | 2 of 46      |
|----------------|---------------------------------------|--------------|
| SPOC 1/17/2024 | ©2024 Avaya Inc. All Rights Reserved. | Knovvu_Au101 |

| 9.  | Conclusion            | 45 |
|-----|-----------------------|----|
| 10. | Additional References | 45 |

## 1. Introduction

These Application Notes describe the configuration steps required to integrate Sestek Knovvu Virtual Translator with Avaya Aura® Session Manager 10.1 (Session Manager) and Avaya Aura® Communication Manager 10.1 (Communication Manager).

Sestek Knovvu Virtual Translator leverages advanced Speech Recognition (SR) technology to analyze and detect the language spoken by callers. By processing the audio input, it identifies the language being spoken, converts the speech to text (STT), translates it to the desired language for the response, and generates a text-to-speech (TTS) output. This means a significantly more efficient call center, with the ability to serve in multiple languages.

The Sestek Knovvu Virtual Translator solution tested consisted of the Sestek Voice Gateway, running on a Windows Server at the enterprise site, and a Sestek API Translator Server in the Sestek cloud. The Sestek Voice Gateway interfaces with Avaya Session Manager via SIP trunk at the enterprise site. The Sestek Voice Gateway communicates with the Sestek API Translator in the Sestek cloud via http/https through the public Internet.

# 2. General Test Approach and Test Results

The interoperability compliance test included feature and serviceability testing. The feature testing focused on customer calls to the enterprise site, being routed to the Sestek Voice Gateway via Avaya Communication Manager and Session Manager. The general call flow used in the reference configuration is as follows:

- 1. Caller places a call from the PSTN via SIP trunk to the Avaya Aura® enterprise site.
- 2. The call is received via Avaya SBC / Session Manager / Communication Manager.
- 3. Communication Manager uses a Vector Directory Number (VDN) to send the call to Session Manager.
- 4. Session Manager routes the call to the Sestek Voice Gateway via a SIP trunk.
- 5. The Sestek Voice Gateway answers the inbound call, and it generates a new call, sent via Session Manager to another Communication Manager VDN. Both the inbound and outbound Voice Gateway calls are bridged together.
- 6. The Communication Manager VDN sends the call to an agent queue.
- 7. Caller hears announcement and music if agent is not available.
- 8. Available agent answers the call and interacts with the caller.
- 9. Once the agent detects that the caller uses a different language, it presses the translation activation code on the agent's telephone to start the translations.
- 10. Voice is translated in both directions, to the correct language used by caller and agent.
- 11. Caller and agent hear music during the time intervals while the voice is being processed and translated by the Sestek servers.
- 12. Agent or caller terminates the call.

The serviceability test cases focused on simulating a network outage and also a restart on the Sestek Voice Gateway. Calls were verified to complete successfully after the network was restored and the Voice Gateway came back in service.

DevConnect Compliance Testing is conducted jointly by Avaya and DevConnect members. The jointly-defined test plan focuses on exercising APIs and/or standards-based interfaces pertinent to the interoperability of the tested products and their functionalities. DevConnect Compliance Testing is not intended to substitute full product performance or feature testing performed by DevConnect members, nor is it to be construed as an endorsement by Avaya of the suitability or completeness of a DevConnect member's solution.

Avaya recommends our customers implement Avaya solutions using appropriate security and encryption capabilities enabled by our products. The testing referenced in these DevConnect Application Notes included the enablement of supported encryption capabilities in the Avaya products. Readers should consult the appropriate Avaya product documentation for further information regarding security and encryption capabilities supported by those Avaya products.

Support for these security and encryption capabilities in any non-Avaya solution component is the responsibility of each individual vendor. Readers should consult the appropriate vendor-supplied product documentation for more information regarding those products.

For the testing associated with this Application Note, the interface between Avaya Session Manager and the Sestek Voice Gateway did not use encryption capabilities as requested by Sestek.

TLS/SRTP encryption was used internally on the enterprise between Avaya Aura® servers and endpoints where possible.

## 2.1. Interoperability Compliance Testing

Interoperability compliance testing covered the following features and functionality:

- Establish SIP trunk between Avaya Session Manager and Sestek Voice Gateway.
- Responses from Sestek Voice Gateway to SIP OPTIONS messages sent by Avaya Session Manager.
- Inbound PSTN calls routed from Communication Manager via Session Manager to the SIP trunk to the Voice Gateway.
- Verify the Voice Gateway generates a new outbound call via Session Manager to the Communication Manager VDN used to reach the agents. Inbound and outbound calls are bridged together and audio is normal in both directions.
- Inbound calls from the Voice Gateway received on agents using Avaya 96x1 Series SIP and H.323 Deskphones, as well as Avaya Workplaces and Avaya Agent for Desktop softphones.
- Verify voice is translated to the correct language of the agent and caller when translation is activated by the agent.
- During the compliance test, English was manually configured as the language on the agent side, while Spanish was dynamically detected on the caller side.
- Proper disconnect when the call is abandoned by the caller before it is answered.
- Proper disconnect via normal call termination by the caller or the called parties.
- Codecs G.711U, G.711A and G.729.
- Call hold and resume.
- Verify service is restored after a network outage on the Voice Gateway.
- Verify service is restored after a Voice Gateway server restart.

Items not supported:

• Call Transfer and Call Forward are not currently supported and were not tested.

## 2.2. Test Results

Interoperability testing of Sestek Knovvu Virtual Translator with the Avaya solution was completed with successful results for all test cases. The following observations are noted for the sample configuration described in these Application Notes.

- Early Media in Communication Manager needs to be Disabled Calls were initially affected by a 5-6 second voice delay, locally introduced by the Sestek Voice Gateway, in the path of the agent to caller direction. This delay occurred even without the agent pressing the translation activation code on the telephone. It was determined that this was due to early media RTP packets sent by Communication Manager, filling up the Sestek Voice Gateway buffers. This issue was resolved after changes were made in the Communication Manager signaling group of the trunk used for Sestek calls, to disable transmission of early media on inbound calls to the trunk. See Section 5.6.1. Sestek additionally made updates to the Hummingbird software, to drop any RTP packets received from Communication Manager before the call completion.
- **Processing Delay** There is a few seconds delay in each direction during the time in which the voice is being processed and translated by the Sestek server. Caller and agent alternatively hear music during the time intervals while the processing is occurring, which helps in making a better experience for the two parties.
- Music on Hold During testing it was found that on a call that was being translated and was placed on hold, the music on hold was not being played to the caller. Additionally, content on the on-hold music containing words, was unexpectedly being translated to the caller. An update was made on the Sestek Hummingbird software, to use the "sendonly" and "senrecv" attributes sent on the re-INVITES from Communication Manager, to place the Voice Gateway on "bridge" mode while the call is on hold, and back to the previous mode when the call is taken off hold. See note on the Communication Manager trunk configuration Section 5.6.2. Music on Hold was tested successfully after this update.
- Message Method Over SIP –In addition to the translated voice, the Sestek Voice Gateway sends text messages of the translation transcripts towards Session Manager, using the MESSAGE method over SIP. The MESSAGE SIP method is not supported by Avaya Communication Manager, which rejects it with a "405 Method not Allowed". This has no effect on the voice calls, which continue their progress normally.
- No ACK Response to "487 Request Terminated" On an inbound call that is abandoned by the caller before the agent answers, the Sestek Voice Gateway sends a CANCEL and Session Manager responds with a 200 OK as expected. Session Manager then sends a "487 Request Terminated" to the Gateway, but there is no ACK response from the Gateway. Session Manager keeps sending the 487 for about 30 seconds and then it stops. There is no delay on the trunk being released and there is no noticeable impact to the user. This is just noted here as an observation.

## 2.3. Support

Technical support for Sestek Knovvu Virtual Translator can be obtained through the following: **Phone:** +90 850 737 27 37

Web:<a href="https://support.sestek.com/en-US/signin">https://support.sestek.com/en-US/signin</a>Email:<a href="support@sestek.com">support@sestek.com</a>

MAA; Reviewed: SPOC 1/17/2024 Avaya DevConnect Application Notes ©2024 Avaya Inc. All Rights Reserved.

## 3. Reference Configuration

Figure 1 illustrates the sample configuration used for the compliance testing.

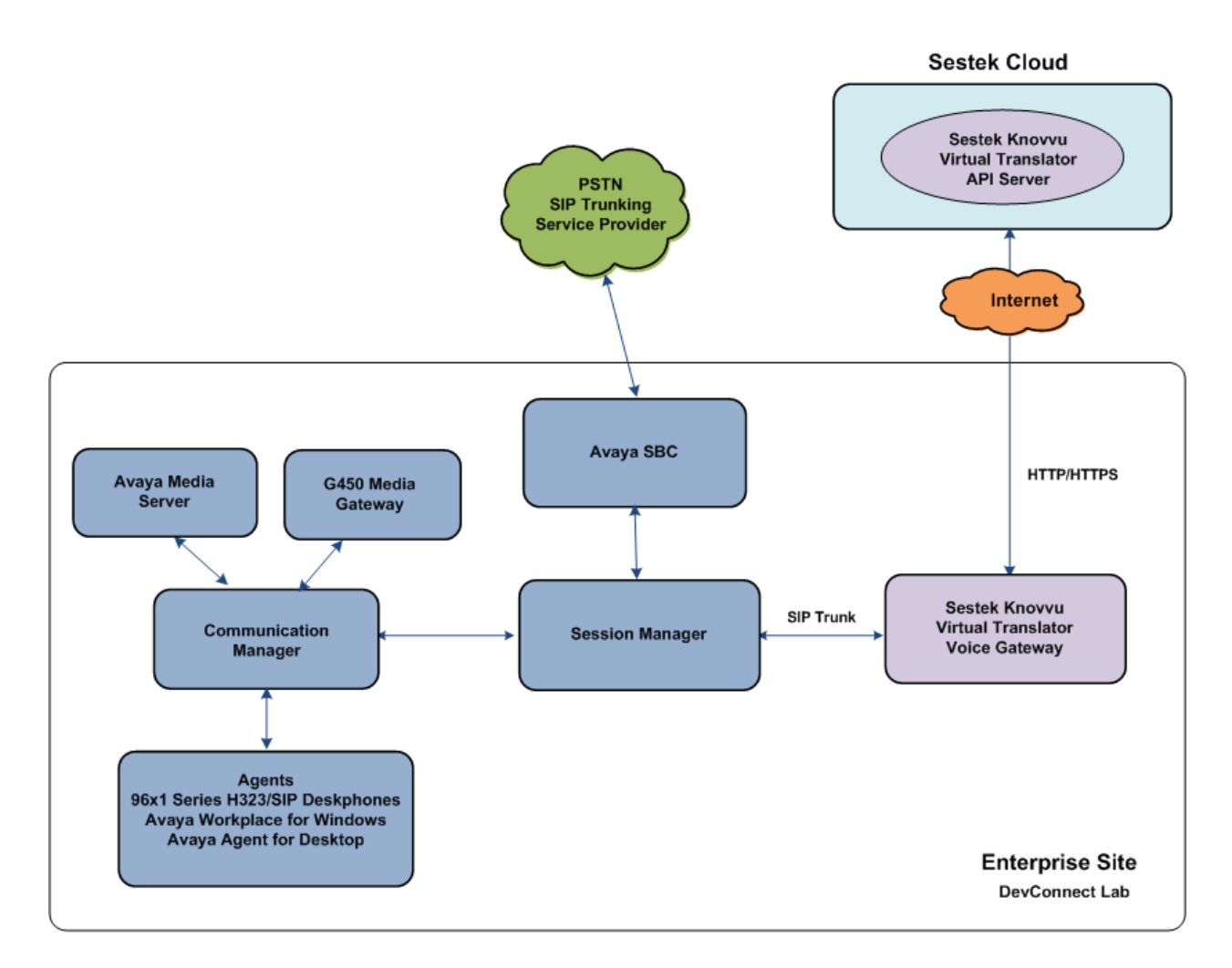

#### **Figure 1: Test Configuration**

A simulated enterprise site containing the Sestek Voice Gateway, Avaya Session Manager, Communication Manager and the rest of the Avaya Aura® infrastructure was installed at the DevConnect Lab. An Avaya SBC connected the enterprise site to a SIP trunk service provider, used to generate inbound PSTN calls to the enterprise.

The PSTN carrier in the lab provided Direct Inward Dial (DID) 10-digit numbers. One of the DID numbers was mapped by Session Manager to the corresponding Communication Manager Vector Directory Number (VDN), where a vector routed the inbound call on a dedicated trunk to the number expected by the Sestek Voice Gateway. In similar fashion, the Voice Gateway generates a new call that is sent to another VDN in Communication Manager, where a vector routes the call to an agent queue.

**Note** – These Application Notes describe the provisioning used for the sample configuration shown in **Figure 1**. Other configurations may require modifications to the provisioning described in this document.

The following Avaya components were used in the reference configuration in the DevConnect Lab:

- Avaya Aura® System Manager
- Avaya Aura® Session Manager
- Avaya Aura® Communication Manager
- Avaya Session Border Controller
- Avaya G450 Media Gateway
- Avaya Media Server
- Avaya 96X1 Series IP Deskphones using the SIP and H.323 software bundle
- Avaya Workplace Client for Windows and Avaya Agent for Desktop SIP softphones

## 4. Equipment and Software Validated

The following equipment and software were used for the sample configuration provided:

| Equipment/Software                       | <b>Release/Version</b>          |
|------------------------------------------|---------------------------------|
| Avaya Aura® System Manager               | 10.1.3.1.0716418 Service Pack 1 |
|                                          | Hotfix 1013116418               |
| Avaya Aura® Session Manager              | 10.1.3.1.1013103                |
| Avaya Aura® Communication Manager        | 10.1.3.0.1-FP3P1                |
|                                          | Update ID 01.0.974.0-27893      |
| Avaya Session Border Controller          | 10.1.2.0-64-23285 HotFix-1      |
| Avaya Aura® Media Server                 | Media Server 10.1.0.154         |
|                                          | Appliance Version 10.0.0.14     |
| Avaya G450 Media Gateway                 | 42.24                           |
| Avaya 96x1 Series IP Deskphone (H.323)   | 6.8.5.4.10                      |
| Avaya 96x1 Series IP Deskphone (SIP)     | 7.1.15.2.1                      |
| Avaya Workplace Client for Windows       | 3.35.0.167                      |
| Avaya Agent for Desktop                  | 2.0.6.26.3002                   |
| Sestek Knovvu Virtual Translator running | Hummingbird Version 11.5.2.2    |
| on Windows Server machine                |                                 |

# 5. Configure Avaya Aura® Communication Manager

This section covers the configuration steps required to establish a SIP trunk between Communication Manager and Session Manager. This trunk that will carry the calls to the Sestek Voice Gateway. Call routing configuration and sample VDN and vectors are also shown. Communication Manager is configured through the System Access Terminal (SAT).

**Note** – The initial installation, configuration, and licensing of the Avaya servers and media gateways for Communication Manager are assumed to have been previously completed and are not discussed in this document. Similarly, the configuration of the call center, including agents, skill/hunt group, etc. is outside the scope of these Application Notes.

## 5.1. Verify Licensed Features

This section describes steps to verify Communication Manager feature settings that are required for the reference configuration described in these Application Notes. Depending on access privileges and licensing, some or all of the following settings might only be viewed, and not modified. If any of the required features are not set, and cannot be configured, contact an authorized Avaya account representative to obtain the necessary licenses/access

Enter the **display system-parameters customer-options** command. On **Page 2** of the form, verify that the **Maximum Administered SIP Trunks** number is sufficient for the number of expected SIP trunks.

| display system-parameters customer-options          |       | Page | <b>2</b> of | 12 |
|-----------------------------------------------------|-------|------|-------------|----|
| OPTIONAL FEATURES                                   |       |      |             |    |
|                                                     |       |      |             |    |
| IP PORT CAPACITIES                                  |       | USED |             |    |
| Maximum Administered H.323 Trunks:                  | 12000 | 0    |             |    |
| Maximum Concurrently Registered IP Stations:        | 2400  | 1    |             |    |
| Maximum Administered Remote Office Trunks:          | 12000 | 0    |             |    |
| Max Concurrently Registered Remote Office Stations: | 2400  | 0    |             |    |
| Maximum Concurrently Registered IP eCons:           | 128   | 0    |             |    |
| Max Concur Reg Unauthenticated H.323 Stations:      | 100   | 0    |             |    |
| Maximum Video Capable Stations:                     | 36000 | 0    |             |    |
| Maximum Video Capable IP Softphones:                | 2400  | 1    |             |    |
| Maximum Administered SIP Trunks:                    | 12000 | 120  |             |    |
| Max Administered Ad-hoc Video Conferencing Ports:   | 12000 | 0    |             |    |
| Max Number of DS1 Boards with Echo Cancellation:    | 688   | 0    |             |    |

On **Page 5** of the form, verify that **IP Trunks** and **ISDN/SIP Network Call Redirection** features are enabled.

| display system-parameters customer- | -options Page 5 of 12                     |  |
|-------------------------------------|-------------------------------------------|--|
| OPI                                 | TIONAL FEATURES                           |  |
| Emergency Access to Attendant? y    | y IP Stations? y                          |  |
| Enable 'dadmin' Login? y            | У                                         |  |
| Enhanced Conferencing? y            | y ISDN Feature Plus? n                    |  |
| Enhanced EC500? y                   | y ISDN/SIP Network Call Redirection? y    |  |
| Enterprise Survivable Server? r     | n ISDN-BRI Trunks? y                      |  |
| Enterprise Wide Licensing? r        | n ISDN-PRI? y                             |  |
| ESS Administration?                 | y Local Survivable Processor? n           |  |
| Extended Cvg/Fwd Admin? y           | y Malicious Call Trace? y                 |  |
| External Device Alarm Admin? 3      | <b>y</b> Media Encryption Over IP? y      |  |
| Five Port Networks Max Per MCC? r   | n Mode Code for Centralized Voice Mail? n |  |
| Flexible Billing? r                 | n                                         |  |
| Forced Entry of Account Codes? y    | y Multifrequency Signaling? y             |  |
| Global Call Classification? y       | y Multimedia Call Handling (Basic)? y     |  |
| Hospitality (Basic)? y              | y Multimedia Call Handling (Enhanced)? y  |  |
| Hospitality (G3V3 Enhancements)? y  | y Multimedia IP SIP Trunking? y           |  |
| IP Trunks? 3                        | У                                         |  |
| IP Attendant Consoles? y            | У                                         |  |

## 5.2. Dial Plan

The dial plan defines how digit strings will be used locally by Communication Manager. The following dial plan was used in the reference configuration.

Enter the change dialplan analysis command to provision the following dial plan.

- 5-digit extensions with a **Call Type** of **ext** beginning with:
  - The digits 1, 2, 3, 5 and 7 for Communication Manager extensions and VDNs.
- 3-digit dial access code (indicated with a **Call Type** of **dac**), e.g., access code **\*xx** for SIP Trunk Access Codes (TAC). See the trunk form in **Section 5.6.2**.

| change dialplan analysis                                                                                                    | Page 1 of 12                                                                 |  |
|----------------------------------------------------------------------------------------------------|------------------------------------------------------------------------------|--|
|                                                                                                    | Location: all Percent Full: 1                                                |  |
| Dialed       Total Call         String       Length Type         1       5       ext         2       5       ext         3       5       ext         4       5       ext         5       5       ext         60       3       ext         66       2       fac         7       5       ext         8       5       ext         9       1       fac         *       3       dac | Dialed Total Call Dialed Total Call<br>String Length Type String Length Type |  |

#### 5.3. Node Names

Node names define IP addresses to various Avaya components in the enterprise. In the reference configuration a Processor Ethernet (procr) based Communication Manager platform is used. Note that the Communication Manager procr and Session Manager node names and IP address are entered during installation. Enter the **change node-names ip** command, and verify the node name and IP address for the following:

- Communication Manager (e.g., procr and 10.64.91.87).
- Session Manager SIP signaling interface (e.g., SM and 10.64.91.85).

```
change node-names ip
                                                                 Page
                                                                       1 of
                                                                               2
                                  IP NODE NAMES
                     IP Address
   Name
AMS10
                   10.64.91.88
SM
                   10.64.91.85
                   10.64.91.95
aes
default
                    0.0.0.0
procr
                    10.64.91.87
```

#### 5.4. IP Codec Set

Use the **change ip-codec-set x** command, where **x** is the number of an IP codec set used for calls between the enterprise Sestek Voice Gateway (e.g., **3**). Note the codec set number since it will be used in the IP Network Region covered in the next section. **G.711MU**, **G.711A** and **G.729** were used, in that order. Media Encryption was not used and it was set to **none**.

```
Page 1 of
change ip-codec-set 3
                                                                    2
                      IP MEDIA PARAMETERS
   Codec Set: 3
   Audio
             Silence Frames Packet
Codec
1: G.711MU
             Suppression Per Pkt Size(ms)
             n 2 20
2: G.711A
                          2
2
                  n
                                   20
3: G.729
                  n
                                   20
4:
5:
6:
7:
    Media Encryption
                                  Encrypted SRTCP: enforce-unenc-srtcp
1: none
2:
3:
```

## 5.5. IP Network Region

Network regions provide a means to logically group resources. In the shared Communication Manager configuration used for the testing, the Avaya G450 Media Gateway and Avaya Media Server are in region 1 (not shown). To provide testing flexibility, network region **3** was associated with other components used specifically for the calls to Sestek Voice Gateway.

Enter **change ip-network-region x**, where **x** is the number of an unused IP network region (e.g., region **3**). Populate the form with the following values:

- Enter a descriptive name (e.g., **Knovvu Translator**).
- Enter the enterprise domain (e.g., **avayalab.com**) in the **Authoritative Domain** field.
- Enter **3** for the **Codec Set** parameter.
- Intra-region IP-IP Audio Connections Set to yes, indicating that the RTP paths should be optimized to reduce the use of media resources when possible within the same region.
- Inter-region IP-IP Audio Connections Set to yes, indicating that the RTP paths should be optimized to reduce the use of media resources when possible between regions.

| change ip-network-region 3      | Page 1 of 20                            |
|---------------------------------|-----------------------------------------|
| :                               | IP NETWORK REGION                       |
| Region: 3 NR Group: 3           |                                         |
| Location: 1 Authoritative       | Domain: avayalab.com                    |
| Name: Knovvu Translator         | Stub Network Region: n                  |
| MEDIA PARAMETERS                | Intra-region IP-IP Direct Audio: yes    |
| Codec Set: 3                    | Inter-region IP-IP Direct Audio: yes    |
| UDP Port Min: 2048              | IP Audio Hairpinning? n                 |
| UDP Port Max: 3329              |                                         |
| DIFFSERV/TOS PARAMETERS         |                                         |
| Call Control PHB Value: 46      |                                         |
| Audio PHB Value: 46             |                                         |
| Video PHB Value: 26             |                                         |
| 802.1P/O PARAMETERS             |                                         |
| Call Control 802.1p Priority: ( | 6                                       |
| Audio 802.1p Priority: (        | 6                                       |
| Video 802.1p Priority: 5        | 5 AUDIO RESOURCE RESERVATION PARAMETERS |
| H.323 IP ENDPOINTS              | RSVP Enabled? n                         |
| H.323 Link Bounce Recovery? v   |                                         |
| Idle Traffic Interval (sec): 20 |                                         |
| Keep-Alive Interval (sec): 5    |                                         |
| Keep-Alive Count: 5             |                                         |
|                                 |                                         |

On Page 4 of the form:

- Next to region 1 in the **dst rgn** column, enter 3 for the codec set (this means region 1 is permitted to talk to region 3 and it will use codec set 3 to do so). The **direct WAN** and **Units** columns will self-populate with **y** and **No Limit** respectively.
- Note that **dst rgn 3** is pre-populated with codec set **3** (from page 1 provisioning).
- Let all other values default for this form.

```
change ip-network-region 3
                                                                Page 4 of 20
Source Region: 3 Inter Network Region Connection Management I
                                                                             М
                                                                     GΑ
                                                                             t
dst codec directWAN-BW-limitsVideoInterveningDyn A G n crgn setWAN UnitsTotal NormPrio Shr RegionsCAC R L c e
     3 y NoLimit
1
                                                                           уt
                                                                    n
2
3
    3
                                                                     all
4
5
```

## 5.6. SIP Trunk to Session Manager

A new SIP Trunk (Trunk Group 23) was defined in the reference configuration between Communication Manager and Session Manager, to carry inbound and outbound traffic to the Sestek Voice Gateway. This trunk will use TLS port 5083. Note that this port is different to the port assigned to other trunks to Session Manager. This is necessary so Session Manager can distinguish the traffic on the trunk to Sestek Voice Gateway, from the traffic on other trunks used on the enterprise.

#### 5.6.1. Signaling Group

SIP trunks are defined on Communication Manager by provisioning a Signaling Group and a corresponding Trunk Group. Enter the **add signaling-group x** command, where **x** is the number of an unused signaling group (e.g., **23**), and provision the following:

- Set the **Group Type** field to **sip**.
- Set the **IMS Enabled** field to **n**.
- The **Transport Method** field was set to **tls**.
- Verify that Peer Detection Enabled is set to y. The system will auto detect and set the Peer Server to SM.
- Near-end Node Name Set to the node name of the procr noted in Section 5.3.
- Far-end Node Name Set to the node name of Session Manager as administered in Section 5.3 (e.g., SM).
- Near-end Listen Port and Far-end Listen Port Set to 5083.
- Far-end Network Region Set the IP network region to 3, as set in Section 5.5.
- Far-end Domain Enter the enterprise domain, e.g., avayalab.com.
- DTMF over IP Set to rtp-payload to enable Communication Manager to use DTMF according to RFC 2833.
- Direct IP-IP Audio Connections Set to y, indicating that the RTP paths should be optimized directly to the associated stations, to reduce the use of media resources on the Avaya Media Gateway when possible (known as shuffling).
- Initial IP-IP Direct Media Set to y. This setting effectively disables Communication Manager early media on inbound calls on the associated trunk. See note in Section 2.2.

```
Page 1 of
change signaling-group 23
                                                                                        2
                                      SIGNALING GROUP
 Group Number: 23 Group Type: sip
IMS Enabled? n Transport Method: tls
        Q-SIP? n
     IP Video? n
                                                         Enforce SIPS URI for SRTP? y
  Peer Detection Enabled? y Peer Server: SM
                                                          Clustered? n
 Prepend '+' to Outgoing Calling/Alerting/Diverting/Connected Public Numbers? y
Remove '+' from Incoming Called/Calling/Alerting/Diverting/Connected Numbers? n
Alert Incoming SIP Crisis Calls? n
   Near-end Node Name: procr
                                                   Far-end Node Name: SM
 Near-end Listen Port: 5083
                                                Far-end Listen Port: 5083
                                             Far-end Network Region: 3
Far-end Domain: avayalab.com
                                                  Bypass If IP Threshold Exceeded? n
Incoming Dialog Loopbacks: eliminate

DTMF over IP: rtp-payload

Session Establishment Timer(min): 3

Enable Layer 3 Test? y

H.323 Station Outgoing Direct Media? n
                                                  RFC 3389 Comfort Noise? n
                                                  Direct IP-IP Audio Connections? y
                                                             IP Audio Hairpinning? n
                                                       Initial IP-IP Direct Media? y
                                                        Alternate Route Timer(sec): 6
         Alternate Route Timer(sec): 6
```

Use the default parameters on **page 2** of the form (not shown).

#### 5.6.2. Trunk Group

Next enter the **add trunk-group x** command, where **x** is the number of an unused trunk group (e.g., **23**). On **Page 1** of the **trunk-group** form, provision the following:

- **Group Type** Set to **sip**.
- Group Name Enter a descriptive name (e.g., To SM and Knovvu Translator).
- **TAC** Enter a trunk access code that is consistent with the dial plan (e.g., **\*23**).
- **Direction** Set to **two-way**.
- **Service Type** Set to **public-ntwrk**.
- Signaling Group Set to the signaling group previously administered (e.g., 23).
- **Number of Members** Enter the maximum number of simultaneous calls desired on this trunk group (based on licensing) (e.g., **10**).

```
      add trunk-group 23
      Page 1 of 21

      TRUNK GROUP
      TRUNK GROUP

      Group Number: 23
      Group Type: sip CDR Reports: y

      Group Name: To SM and Knovvu Translator COR: 1
      TN: 1

      Direction: two-way
      Outgoing Display? n

      Dial Access? n
      Night Service:

      Queue Length: 0
      Service Type: public-ntwrk

      Auth Code? n
      Member Assignment Method: auto

      Signaling Group: 23
      Number of Members: 10
```

On **Page 3** of the **Trunk Group** form set **Numbering Format** to **public**. Accept all other defaults.

```
      add trunk-group 4
TRUNK FEATURES
ACA Assignment? n
      Measured: none
Maintenance Tests? y

      Suppress # Outpulsing? n
      Numbering Format: public
UUI Treatment: shared
Maximum Size of UUI Contents: 128
Replace Restricted Numbers? n
Replace Unavailable Numbers? n

      Modify Tandem Calling Number: no
Send UCID? n
      Modify Tandem Calling Number: no
```

On **Page 4** of the trunk group form, set **Network Call Redirection** to **y**. With this setting the "sendonly" and "senrecv" attributes are sent on re-INVITES from Communication Manager when calls are placed and retrieved from Hold. See note on **Section 2.2**. All other fields retained their default values.

add trunk-group 4 **4** of 4 Page PROTOCOL VARIATIONS Mark Users as Phone? n Prepend '+' to Calling/Alerting/Diverting/Connected Number? n Send Transferring Party Information? n Network Call Redirection? y Build Refer-To URI of REFER From Contact For NCR? n Send Diversion Header? n Support Request History? y Telephone Event Payload Type: Convert 180 to 183 for Early Media? n Always Use re-INVITE for Display Updates? n Resend Display UPDATE Once on Receipt of 481 Response? n Identity for Calling Party Display: P-Asserted-Identity Block Sending Calling Party Location in INVITE? n Accept Redirect to Blank User Destination? n Enable Q-SIP? n Interworking of ISDN Clearing with In-Band Tones: keep-channel-active Request URI Contents: may-have-extra-digits

## 5.7. Route Patterns

Route Patterns are used to direct outbound calls via the public or local CPE SIP trunks. This form defines the public SIP trunk, based on the route-pattern selected by the AAR table next in **Section 5.8**. The routing defined in this section is simply an example and not intended to be prescriptive. Other routing policies may be appropriate for different customer networks. In the reference configuration, route pattern 23 is used for calls to the Sestek Voice Gateway.

Enter the **change route-pattern x** command, where **x** is the number of an unused route pattern (e.g., **23**).to configure a route pattern for calls to the Sestek Voice Gateway and enter the following parameters:

- In the **Grp No** column, enter **23** for trunk group 23.
- In the **FRL** column enter **0** (zero).
- In the **Numbering Format** column, enter **pub-unk**.

change route-pattern 23 Page 1 of 3 Pattern Number:23 Pattern Name: To Translator SCCAN? n Secure SIP? n Used for SIP stations? n Grp FRL NPA Pfx Hop Toll No. Inserted DCS/ IXC No Mrk Lmt List Del Digits OSIG Dqts Intw 1:23 0 n user 2: n user 3: user n BCC VALUE TSC CA-TSC ITC BCIE Service/Feature PARM Sub Numbering LAR 0 1 2 M 4 W Request Dqts **Format** pub-unk none 1: yyyyyn n rest

## 5.8. AAR Call Routing

In the testing environment, **33000** was the provisioned number which needs to be dialed on the enterprise across the SIP trunk to reach the Sestek Voice Gateway. Configure the **Uniform Dial Plan** to steer these calls to AAR as shown below.

| change uniform-dialplan 3 Page 1 of 2 |     |           |                |     |      |      |         |       |   |  |
|---------------------------------------|-----|-----------|----------------|-----|------|------|---------|-------|---|--|
|                                       |     | UNIFORM 1 | DIAL PLAN TABI | LE  |      |      |         |       |   |  |
|                                       |     |           |                |     |      |      | Percent | Full: | 0 |  |
|                                       |     |           |                |     |      |      |         |       |   |  |
| Matching                              |     |           | Insert         |     |      | Node |         |       |   |  |
| Pattern                               | Len | Del       | Digits         | Net | Conv | Num  |         |       |   |  |
| 33000                                 | 5   | 0         |                | aar | n    |      |         |       |   |  |
|                                       |     |           |                |     |      |      |         |       |   |  |

SIP calls to Session Manager are routed over the SIP trunk via AAR call routing. Configure the AAR analysis form and add an entry to route calls to **33000** to use **Route Pattern 23** as shown below.

| change aar analysis 33000 |     |       |            |          |      | Page 1 c        | of 2 |
|---------------------------|-----|-------|------------|----------|------|-----------------|------|
|                           | A   | AR DI | GIT ANALYS | SIS TABI | ΞE   |                 |      |
|                           |     |       | Location:  | all      |      | Percent Full: 1 |      |
|                           |     |       |            |          |      |                 |      |
| Dialed                    | Tot | al    | Route      | Call     | Node | ANI             |      |
| String                    | Min | Max   | Pattern    | Туре     | Num  | Reqd            |      |
| 33000                     | 5   | 5     | 23         | aar      |      | n               |      |
|                           |     |       |            |          |      |                 |      |

## 5.9. Call Center – Vectors, Hunt Groups and Agents

For the compliance test, a basic call center was configured on Communication Manager, consisting of agents, hunt/skill group, VDNs, and vectors. The call center configuration is outside the scope of these Application Notes and will not be covered. The sample vectors used are shown to illustrate the call flows.

| Device Type                    | Extension   |
|--------------------------------|-------------|
| VDN Inbound PSTN Call          | 10042       |
| VDN Inbound Voice Gateway Call | 50101       |
| Skill Group                    | 1           |
| Agents                         | 20001-20004 |

Inbound PSTN calls are routed to VDN 10042. This VDN is mapped to vector **42**, shown below. The vector routes the call to **33000**, sending the call via Communication Manager Trunk Group 23 to Session Manager for the Sestek Voice Gateway.

```
change vector 42Page 1 of 6Number: 42Name: PSTN Inbound to TranslatorMultimedia? nAttendant Vectoring? nMeet-me Conf? nBasic? yEAS? yG3V4 Enhanced? yANI/II-Digits? yPrompting? yLAI? yG3V4 Adv Route? yCINFO? yVariables? y3.0 Enhanced? yO01 wait-time2secs hearing ringback02 route-tonumber 33000cov n if unconditionally0304
```

The Voice Gateway generates a new call sent to the Communication Manager agent queue. In the example of the reference configuration, this was VDN 50101. This number is provisioned in the Sestek Scenario Designer, later on **Section 7**. The following vector 9 was invoked when VDN 50101 is called. The vector queues the call to skill group **1** to route the call to an available agent. If no agent is available it plays music to the caller until one becomes available.

| change vector 9 | Page                                     | 1 of   | 6        |   |
|-----------------|------------------------------------------|--------|----------|---|
|                 |                                          |        |          |   |
|                 |                                          |        |          |   |
| Number: 15      | Name: basic queue                        |        |          |   |
| Multimedia? n   | Attendant Vectoring? n Meet-me Conf? n   |        | Lock?    | n |
| Basic? y        | EAS? y G3V4 Enhanced? y ANI/II-Digits? y | ASAI H | Routing? | У |
| Prompting? y    | LAI? y G3V4 Adv Route? y CINFO? y BSR? y | Holid  | days? y  |   |
| Variables? y    | 3.0 Enhanced? y                          |        |          |   |
| 01 wait-time    | 2 secs hearing ringback                  |        |          |   |
| 02 queue-to     | skill 1 pri h                            |        |          |   |
| 03 wait-time    | 60 secs hearing music                    |        |          |   |
| 04 goto step    | 2 if unconditionally                     |        |          |   |
| 05 stop         |                                          |        |          |   |

Avaya DevConnect Application Notes ©2024 Avaya Inc. All Rights Reserved. The abbreviated screens below shows the sample Hunt Group (Skill) 1 used in the reference configuration. Note that **ISDN/SIP Caller Display** was set to **mbr-name**. With this setting, the specific number and name of the agent answering the call is sent on the PAI and Contact headers of responses and re-INVITES sent by Communication Manager. If the number and name of the agent group, and not the ones for the specific agent are preferred, set this field to **grp-name**.

| change hunt-group 1                                                 | HIINT                       | GROUP                   | Page | 1 of | 4 |
|---------------------------------------------------------------------|-----------------------------|-------------------------|------|------|---|
|                                                                     | 110111                      |                         |      |      |   |
| Group Number:                                                       | 1                           | ACD?                    | У    |      |   |
| Group Name:                                                         | Agent Group                 | Queue?                  | У    |      |   |
| Group Extension:                                                    | 19991                       | Vector?                 | У    |      |   |
| Group Type:                                                         | ucd-mia                     |                         |      |      |   |
| TN:                                                                 | 1                           |                         |      |      |   |
| COR:                                                                | 1                           | MM Early Answer?        | n    |      |   |
| Security Code:                                                      |                             | Local Agent Preference? | n    |      |   |
| ISDN/SIP Caller Display:                                            | mbr-name                    |                         |      |      |   |
| Queue Limit:<br>Calls Warning Threshold:<br>Time Warning Threshold: | unlimited<br>Port:<br>Port: |                         |      |      |   |

On the page 2 shown below, note **Skill** is set to **y**.

change hunt-group 1 Page 2 of 4 HUNT GROUP Skill? y Expected Call Handling Time (sec): 180 AAS? n Service Level Target (% in sec): 80 in 20 Measured: internal Supervisor Extension: The following screen illustrates an example agent-loginID 20001. In the sample configuration, agents logged in using agent-loginID 20001 through 20004, and the configured Password to staff and take calls for skill 1.

| change agent-loginID 20001     | Page       | 1 of 2  |
|--------------------------------|------------|---------|
| AGENT LOGINID                  |            |         |
|                                |            |         |
| Login ID: 20001                | AAS?       | n       |
| Name: Agent 1                  | AUDIX?     | n       |
| TN: 1 Check skill TNs to match | agent TN?  | n       |
| COR: 1                         |            |         |
| Coverage Path: 1 LWC 1         | Reception: | spe     |
| Security Code: LWC Log Exter   | nal Calls? | n       |
| Attribute: AUDIX Name for 1    | Messaging: |         |
|                                |            |         |
| LoginID for ISDN/SI            | P Display? | n       |
|                                | Password:  |         |
| Password (ent                  | er again): |         |
| Au                             | to Answer: | station |
| MIA Acro                       | ss Skills: | system  |
| ACW Agent Conside              | ered Idle: | system  |
| Aux Work Reason                | Code Type: | system  |
| Logout Reason                  | Code Type: | system  |

The following abridged screen shows **Page 2** for agent-loginID 20001. Note that the Skill Number (**SN**) has been set to 1.

| change agent-loginID 20001 |               | <b>Page 2</b> of 2       |
|----------------------------|---------------|--------------------------|
|                            | AGENT LOGINID |                          |
| Direct Agent Skill:        |               | Service Objective? n     |
| Call Handling Preference:  | skill-level   | Local Call Preference? n |
|                            |               |                          |
| SN RL SL SN                | RL SL         |                          |
| 1: <b>1 1</b> 16:          | 31:           | 46:                      |
| 2: 17:                     | 32:           | 47:                      |
| 3: 18:                     | 33:           | 48:                      |

## 6. Configure Avaya Aura® Session Manager

This section provides the procedures for configuring Session Manager. The procedure includes adding the following items:

- SIP Domain
- Locations
- SIP Entities for Communication Manager and Sestek Voice Gateway
- Entity Links, which defines the SIP trunk parameters used by Session Manager when routing calls to/from Communication Manager and Sestek Voice Gateway
- Routing Policies and Dial Patterns

**Note** – These Application Notes assume that basic System Manager and Session Manager administration has already been performed. Consult the documentation in Additional References section for further details.

## 6.1. System Manager Login and Navigation

Session Manager configuration is accomplished by accessing the browser-based GUI of System Manager, using the URL "https://<ip-address>/SMGR" where "<ip-address>" is the IP address of System Manager. Log in with the appropriate credentials and click on Log On (not shown). Once logged in, the Home screen is displayed. From the Home screen, under the Elements heading, select Routing.

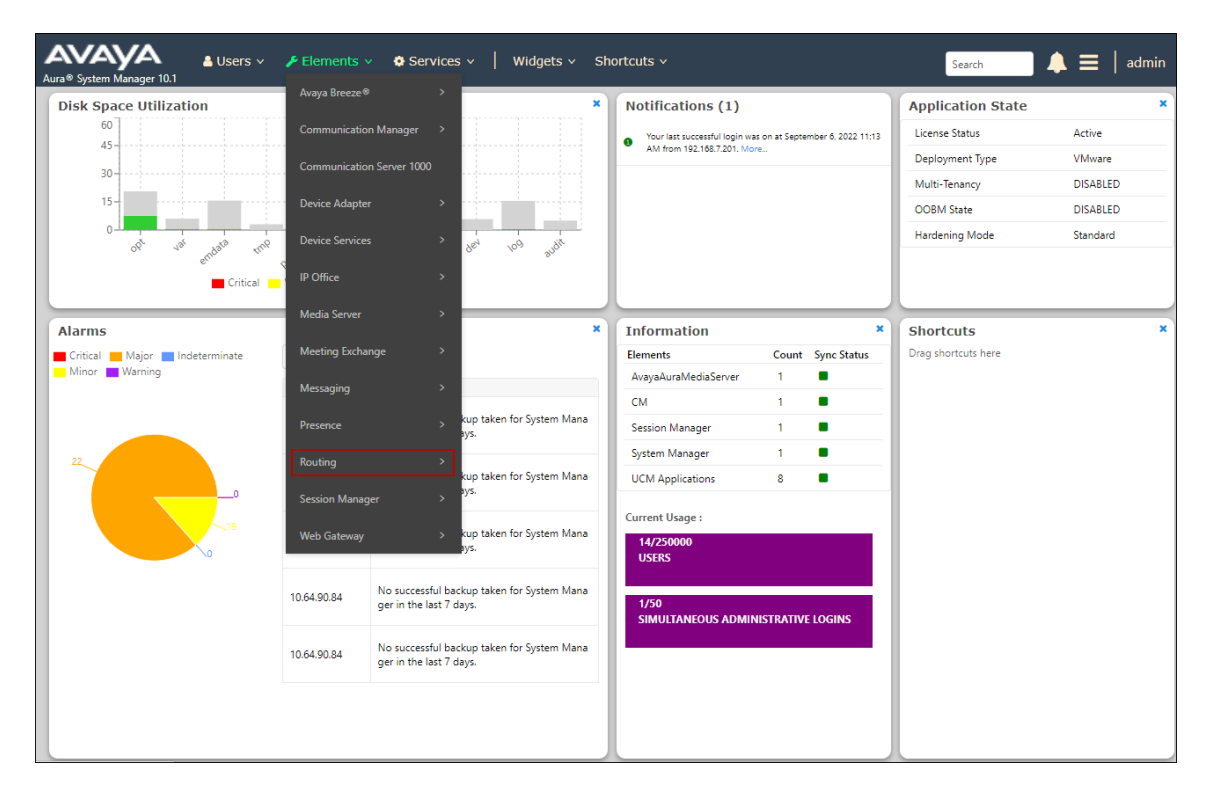

The navigation tree displayed in the left pane below will be referenced in subsequent sections to navigate to items requiring configuration. Most items discussed in this section will be located under the **Routing** element shown below.

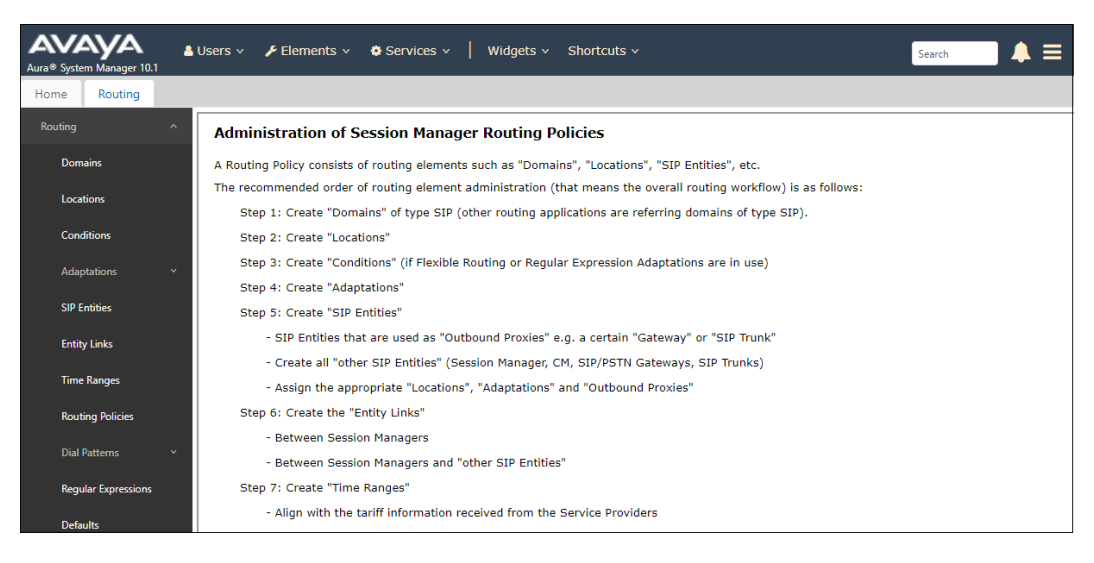

## 6.2. SIP Domain

Select **Domains** from the left navigation menu. In the reference configuration, domain **avayalab.com** was used. Click **New**. Enter the following values and use default values for remaining fields.

- Name: Enter the enterprise SIP Domain Name. In the sample screen below, avayalab.com is shown.
- **Type:** Verify **sip** is selected.
- Notes: Add a brief description.
- Click **Commit** (not shown) to save.

| Routing ^    | Domain Management                      |      |       |
|--------------|----------------------------------------|------|-------|
| Domains      | New Edit Delete Duplicate More Actions |      |       |
| Locations    | 1 Item : @                             |      |       |
| Adaptations  | Name                                   | Туре | Notes |
| SIP Entities | avayalab.com Select : All, None        | sip  |       |
| Entity Links |                                        |      |       |

### 6.3. Locations

Locations identify logical and/or physical locations where SIP Entities reside, used for routing purposes. In the reference configuration, three locations are specified:

- Main The customer site containing System Manager, Session Manager and other local servers and SIP endpoints.
- CM TG-23 Communication Manager trunk group 23, designated for Sestek Voice Gateway calls.
- Knovvu Translator Sestek Voice Gateway server location.

#### 6.3.1. Main Location

Select **Locations** from the left navigational menu. Click **New** (not shown). In the **General** section, enter the following values and use default values for remaining fields.

- Name: Enter a descriptive name for the Location (e.g., Main).
- Notes: Add a brief description.
- Click **Commit** to save.

| Home    | Routing          |   |                                                |                                                                                                    |
|---------|------------------|---|------------------------------------------------|----------------------------------------------------------------------------------------------------|
| Routing |                  | ^ | Location Details                               | Commit                                                                                                    |
| Dom     | ains             |   |                                                | contraction of the second second seco |
| Loca    | tions            |   | General                                        |                                                                                                    |
|         |                  |   | Name:                                          | Main                                                                                                    |
| Conc    | ditions          |   | Notes:                                         | Avaya SIL                                                                                                    |
| Adap    | ptations         | ~ | Dial Plan Transparency in Survivable Mode      |                                                                                                    |
| SIP E   | intities         |   | Enabled:                                       |                                                                                                    |
| F-stite |                  |   | Listed Directory Number:                       |                                                                                                    |
| enuç    | y Links          |   | Associated CM SIP Entity:                      |                                                                                                    |
| Time    | Ranges           |   |                                                |                                                                                                    |
| Rout    | ting Policies    |   | Overall Managed Bandwidth                      |                                                                                                    |
| Dial    | Patterns         | ~ | Managed Bandwidth Units:                       | Kbit/sec 🗸                                                                                                    |
|         |                  |   | Total Bandwidth:                               |                                                                                                    |
| Regu    | ular Expressions |   | Multimedia Bandwidth:                          |                                                                                                    |
| Defa    | ults             |   | Audio Calls Can Take Multimedia Bandwidth:     |                                                                                                    |
|         |                  |   | Per-Call Bandwidth Parameters                  |                                                                                                    |
|         |                  |   | Maximum Multimedia Bandwidth (Intra-Location): | 2000 Kbit/Sec                                                                                                    |
|         |                  |   | Maximum Multimedia Bandwidth (Inter-Location): | 2000 Kbit/Sec                                                                                                    |
|         |                  |   | * Minimum Multimedia Bandwidth:                | 64 Kbit/Sec                                                                                                    |
|         |                  |   | * Default Audio Bandwidth:                     | 80 Kbit/sec 🗸                                                                                                    |
|         |                  |   | Alarm Threshold                                |                                                                                                    |
|         |                  |   | Overall Alarm Threshold:                       | 80 • %                                                                                                    |
|         |                  |   |                                                |                                                                                                    |

#### 6.3.2. CM-TG23 Location

To configure the Communication Manager Trunk Group 23 location, repeat the steps in **Section 6.3.1** with the following changes (not shown):

• Name: Enter a descriptive name for the Location (e.g., CM TG-23).

#### 6.3.3. Knovvu Translator Location

To configure the Knovvu Translator Location, repeat the steps in **Section 6.3.1** with the following changes (not shown):

• Name – Enter a descriptive name (e.g., Knovvu Translator).

#### 6.4. Adaptation

The Adaptation administered in this section is used to replace the host part on the origination headers of SIP messages to Communication Manager from the Sestek Voice Gateway, with the domain "avayalab.com" used on the enterprise.

In the **left** pane under **Routing**, click on **Adaptations**. In the **Adaptations** page, click on **New** (not shown). In the **Adaptation Details** page, enter:

- A descriptive Name, (e.g., CM-TG23-Sestek).
- Select **DigitConversionAdapter** from the **Module Name** drop down.
- Select Name-Value Parameter from the Module Parameter Type drop down:
  - Name: fromto Value: true
  - Name: osrcd Value: avayalab.com

**Note** – Depending on the Communication Manager configuration, it may not be necessary for Session Manager to adapt the domain in this fashion.

| Routing ^        | Adaptation Details                   | Help ?                   |
|------------------|--------------------------------------|--------------------------|
| Domains          |                                      |                          |
|                  | General                              |                          |
| Locations        | * Adaptation Name:                   | CM-TG23 Sestek           |
| Conditions       | Notes:                               | Knovvu Translator        |
|                  | * Module Name:                       | DigitConversionAdapter 🗸 |
| Adaptations ^    | Туре:                                | digit                    |
| Adaptations      | State:                               | enabled 💙                |
| Regular Expressi | Module Parameter Type: Name-Value Pa | arameter 🗸               |
| Device Mappings  | Add Remov                            | ve                       |
|                  | Name                                 | ▲ Value                  |
| SIP Entities     | [ fromto                             | true                     |
| Entity Links     | osrcd                                | avayalab.com             |
| Time Ranges      | Select : All, No                     | one                      |

## 6.5. SIP Entities

In this section, SIP Entities are administered for the following SIP network elements:

- Session Manager (Section 6.5.1) This SIP Entity should be existing in the configuration, defined during the Session Manager installation.
- Communication Manager Trunk Group 23 (Section 6.5.2) This entity, and its associated Entity Link (using TLS with port 5083), is for traffic between Communication Manager and Session Manager, designated specifically for calls to/from Sestek Voice Gateway.
- Sestek Voice Gateway (Section 6.5.3) This entity, and its associated Entity Link (using UDP and port 5060), is for traffic between Session Manager and the Sestek Voice Gateway.

**Note** – In the reference configuration, TLS is used as the transport protocol between Session Manager and Communication Manager (ports 5083). The connection between Session Manager and the Sestek Voice Gateway uses UDP port 5060 per Sestek requirements.

#### 6.5.1. Avaya Aura® Session Manager SIP Entity

This SIP Entity should be already existing in the configuration, defined during the Session Manager installation. It is shown here for completeness.

In the left pane under **Routing**, click on **SIP Entities**. The screen below shows the Session Manager SIP Entity details in the reference configuration:

- Name A descriptive name (e.g., Session Manager).
- FQDN or IP Address This is the IP address of Session Manager signaling interface, (*not* the management interface), provisioned during installation (e.g., 10.64.91.85).
- Type Verify Session Manager is selected.
- Location Select location Main (Section 6.3.1).
- **Outbound Proxy** Leave blank.
- **Time Zone** Select the time zone in which Session Manager resides.
- Minimum TLS Version Select the TLS version, or select Use Global Settings to use the default TLS version, configurable at the global level (Elements→Session Manager→Global Settings).
- Default values were used for the remaining parameters.

| Routing ^           | SIP Entity Details                 | Commit                              |  |
|---------------------|------------------------------------|-------------------------------------|--|
| Domains             | General                            |                                     |  |
| Locations           | * Name:                            | Session Manager                     |  |
|                     | * IP Address:                      | 10.64.91.85                         |  |
| Conditions          | SIP FQDN:                          |                                     |  |
| Adaptations 🗸 🗸     | Туре:                              | Session Manager 🗸 🗸                 |  |
| SIP Entities        | Notes:                             |                                     |  |
|                     | Location                           | Main                                |  |
| Entity Links        | Outbound Property                  |                                     |  |
| Time Ranges         | Time Zone:                         | America/Denver                      |  |
| Routing Policies    | Minimum TLS Version:               | Use Global Setting 🗸                |  |
|                     | Credential name:                   |                                     |  |
| Dial Patterns Y     |                                    |                                     |  |
| Regular Expressions | Monitoring<br>SIP Link Monitoring: | Use Session Manager Configuration 🗸 |  |
| Defaults            | CRLF Keep Alive Monitoring:        | Use Session Manager Configuration 🗸 |  |

#### 6.5.2. Avaya Aura® Communication Manager SIP Entity – Trunk Group 23

In the **SIP Entities** page, click on **New** (not shown). In the **General** section of the **SIP Entity Details** page, provision the following:

- Name Enter a descriptive name (e.g., CM-TG23).
- FQDN or IP Address Enter the IP address of Communication Manager Processor Ethernet (procr) described in Section 5.3 (e.g., 10.64.91.87).
- Type Select CM.
- Adaptation Select the Adaptation CM-TG23 Sestek administered in Section 6.4.
- Location Select the CM-TG23 Location administered in Section 6.3.2.
- **Time Zone** Select the time zone in which Communication Manager resides.
- Use the default values for the remaining parameters.
- Click on **Commit**.

| Routing ^                             | SIP Entity Details                 |                                                | Commit Cancel | Help ? |
|---------------------------------------|------------------------------------|------------------------------------------------|---------------|--------|
| Domains                               | General                            |                                                |               |        |
| Locations                             | * Name:                            | CM-TG23                                        |               |        |
|                                       | * FQDN or IP Address:              | 10.64.91.87                                    |               |        |
| Conditions                            | Туре:                              | CM 🗸                                           |               |        |
| Adaptations ^                         | Notes:                             | Knovvu Translator Calls                        |               |        |
| Adaptations                           | Adaptation:                        | CM-TG23 Sestek                                 |               |        |
| Regular Expressi                      | Location:                          | CM TG-23 💙                                     |               |        |
|                                       | Time Zone:                         | America/Denver 🗸                               |               |        |
| Device Mappings                       | * SIP Timer B/F (in seconds):      | 4                                              |               |        |
| SIP Entities                          | Minimum TLS Version:               | Use Global Setting 🗸                           |               |        |
| Entity Links                          | Credential name:                   |                                                |               |        |
|                                       | Securable:                         |                                                |               |        |
| Time Ranges                           | Call Detail Recording:             | none 🗸                                         |               |        |
| Routing Policies                      | Loop Detection                     |                                                |               |        |
| Dial Patterne V                       | Loop Detection Mode:               | On 🗸                                           |               |        |
| Dial fatterns                         | Loop Count Threshold:              | 5                                              |               |        |
| Regular Expressions                   | Loop Detection Interval (in msec): | 200                                            |               |        |
| Defaults                              | Monitoring                         |                                                |               |        |
| · · · · · · · · · · · · · · · · · · · | SIP Link Monitoring:               | Use Session Manager Configuration $\checkmark$ |               |        |
| <                                     | CRLF Keep Alive Monitoring:        | Use Session Manager Configuration $\checkmark$ |               |        |

#### 6.5.3. Sestek Voice Gateway SIP Entity

Repeat the steps in **Section 6.5.2** with the following changes:

- Name Enter a descriptive name (e.g., Sestek Voice Gateway).
- FQDN or IP Address Enter the IP address of the Voice Gateway server (e.g., 10.64.160.11).
- **Type** Select **SIP Trunk**.
- Location Select the Knovvu Translator location administered in Section 6.3.3.

| Routing ^                               | SIP Entity Details                 | Help ?                              |
|-----------------------------------------|------------------------------------|-------------------------------------|
| Domains                                 | General                            |                                     |
| Locations                               | * Name:                            | Sestek Voice Gateway                |
|                                         | * FQDN or IP Address:              | 10.64.160.11                        |
| Conditions                              | Туре:                              | SIP Trunk 🗸                         |
| Adaptations ^                           | Notes:                             |                                     |
| Adaptations                             | Adaptation:                        | <b>~</b>                            |
| Regular Expressi                        | Location:                          | Knovvu Translator 🗸                 |
| Desire Manada an                        | Time Zone:                         | America/Denver                      |
| Device Mappings                         | * SIP Timer B/F (in seconds):      | 4                                   |
| SIP Entities                            | Minimum TLS Version:               | Use Global Setting 🗸                |
| Entity Links                            | Credential name:                   |                                     |
|                                         | Securable:                         |                                     |
| Time Ranges                             | Call Detail Recording:             | egress 🗸                            |
| Routing Policies                        | Loop Detection                     |                                     |
|                                         | Loop Detection Mode:               | On 🗸                                |
| Dial Patterns 💙                         | Loop Count Threshold:              | 5                                   |
| Regular Expressions                     | Loop Detection Interval (in msec): | 200                                 |
| Defaults                                | Monitoring                         |                                     |
| < ·                                     | SIP Link Monitoring:               | Use Session Manager Configuration 🗸 |
| , i i i i i i i i i i i i i i i i i i i | CRLF Keep Alive Monitoring:        | Use Session Manager Configuration 🗸 |

### 6.6. Entity Links

In this section, Entity Links are administered for the following connections:

- Session Manager to Communication Manager Trunk Group 23 (Section 6.6.1).
- Session Manager to Knovvu Translator (Section 6.6.2).

**Note** – Once the Entity Links have been committed, the link information will also appear on the associated SIP Entity pages configured in **Section 6.5**.

#### 6.6.1. Entity Link to Avaya Aura® Communication Manager Trunk Group

In the left pane under **Routing**, click on **Entity Links**, then click on **New** (not shown). Continuing in the **Entity Links** page, provision the following:

- Name Enter a descriptive name for this link to Communication Manager (e.g., SM to CM-TG23).
- SIP Entity 1 Select the SIP Entity administered in Section 6.5.1 for Session Manager (e.g., Session Manager).
- **Protocol** Select **TLS** (see Section 5.6.1).
- SIP Entity 1 **Port** Enter **5083**.
- **SIP Entity 2** Select the SIP Entity administered in **Section 6.5.2** for the Communication Manager trunk entity (e.g., **CM-TG23**).
- SIP Entity 2 **Port** Enter **5083** (see **Section 5.6.1**).
- Connection Policy Select trusted.
- Leave other fields as default.
- Click on **Commit**.

| Routing ^       | Ent        | itv Links       |                     |          | Commit | Cancel       |        |                 | Help ?               |
|-----------------|------------|-----------------|---------------------|----------|--------|--------------|--------|-----------------|----------------------|
| Domains         |            | ,               |                     |          |        |              |        |                 |                      |
| Locations       | 1 Ite      | m : 🎅           |                     |          |        |              |        |                 | Filter: Enable       |
| Conditions      |            | Name            | SIP Entity 1        | Protocol | Port   | SIP Entity 2 | Port   | DNS<br>Override | Connection<br>Policy |
| Adaptations 🗸 🗸 |            | * SM to CM-TG23 | * Q Session Manager | TLS ¥    | * 5083 | * Q CM-TG23  | * 5083 |                 | trusted 🗸            |
| SIP Entities    | ∢<br>Selec | t : All, None   |                     |          |        |              |        |                 | •                    |
| Entity Links    |            |                 |                     |          |        |              |        |                 |                      |

#### 6.6.2. Entity Link to Knovvu Translator

To configure this Entity Link, repeat the steps in **Section 6.6.1**, with the following changes:

- Name Enter a descriptive name for this link (e.g., SM to Knovvu Translator).
- **Protocol** Select **UDP**.
- **SIP Entity 1 Port** Enter **5060**.
- **SIP Entity 2** Select the SIP Entity administered in **Section 6.5.3** for the Sestek Voice Gateway entity (e.g., **Sestek Voice Gateway**).
- **SIP Entity 2 Port** Enter **5060**.

| Routing ^       | Ent     | ity Links                 |                     |          | Commit | Cancel                   |        |                 | Help ?               |
|-----------------|---------|---------------------------|---------------------|----------|--------|--------------------------|--------|-----------------|----------------------|
| Domains         |         |                           |                     |          |        |                          |        |                 |                      |
| Locations       | 1 Ite   | m : 🈂                     |                     |          |        |                          |        |                 | Filter: Enable       |
| Conditions      |         | Name                      | SIP Entity 1        | Protocol | Port   | SIP Entity 2             | Port   | DNS<br>Override | Connection<br>Policy |
| Adaptations 🗸 🗸 |         | * SM to Knovvu Translator | * Q Session Manager | UDP 🗸    | * 5060 | * Q Sestek Voice Gateway | * 5060 |                 | trusted 🗸            |
| SIP Entities    | ∢ Selec | t : All, None             |                     |          |        |                          |        |                 | •                    |
| Entity Links    |         |                           |                     |          |        |                          |        |                 |                      |

## 6.7. Routing Policies

Routing policies describe the conditions under which calls will be routed to the SIP Entities specified in **Section 6.5**. In this section, the following Routing Policies are administered:

- Inbound calls to Knovvu Translator (Section 6.7.1).
- Inbound calls to Communication Manager Trunk Group 23 (Section 6.7.2).

#### 6.7.1. Routing Policy for Calls to Knovvu Translator

This Routing Policy is used for calls from Session Manager to Knovvu Translator via the Sestek Voice Gateway. In the left pane under **Routing**, click on **Routing Policies**. In the **Routing Policies** page click on **New** (not shown).

- In the General section of the Routing Policy Details page, enter a descriptive Name (e.g., To Knovvu Translator), and ensure that the Disabled checkbox is unchecked to activate this Routing Policy.
- In the **SIP Entity as Destination** section of the **Routing Policy Details** page, click on **Select** and the **SIP Entities** list page will open (not shown) and select the SIP Entity administered in **Section 6.5.3** for the Sestek Voice Gateway. Click on **Commit**.

| Routing ^        | Routing Policy Details    | Commit Cancel        |           | Help ? |
|------------------|---------------------------|----------------------|-----------|--------|
| Domains          | General                   |                      |           |        |
| Locations        | * Name:                   | To Knovvu Translator |           |        |
| Conditions       | Disabled:<br>* Retries:   |                      |           |        |
| Adaptations 🗸 🗸  | Notes:                    | Calls to Translator  |           |        |
| SIP Entities     | SIP Entity as Destination |                      |           |        |
| Entity Links     | Select                    |                      |           |        |
| Time Ranges      | Name                      | FQDN or IP Address   | Туре      | Notes  |
| Routing Policies | Time of Day               | 10.04.100.11         | SIP Irunk |        |

#### 6.7.2. Routing Policy for Calls to Communication Manager Trunk Group

This Routing Policy is used for calls from Session Manager to Communication Manager Trunk Group 23. Repeat the steps in **Section 6.7.1** with the following differences:

- Enter a descriptive Name (e.g., To CM-TG23).
- In the **SIP Entities** list page, select the SIP Entity administered in **Section 6.5.2** for the Communication Manager trunk (e.g., **CM-TG23**).

| Routing ^        | Routing Policy De      | etails               |                            | Comm | it Cancel               | Help ? |
|------------------|------------------------|----------------------|----------------------------|------|-------------------------|--------|
| Domains          | General                |                      |                            |      |                         |        |
| Locations        | General                | * Name:              | To CM-TG23                 |      |                         |        |
| Conditions       |                        | Disabled:            |                            |      |                         |        |
| Adaptations 🗸 🗸  |                        | * Retries:<br>Notes: | 0<br>Calls from Translator |      |                         |        |
| SIP Entities     | SIP Entity as Destinat | ion                  |                            |      |                         |        |
| Entity Links     | Select                 |                      |                            |      |                         |        |
| Time Ranges      | Name                   | FQDN or IP Address   |                            | Туре | Notes                   |        |
| Routing Policies | Time of Day            | 10.64.91.87          |                            | СМ   | Knovvu Iranslator Calls |        |

Avaya DevConnect Application Notes ©2024 Avaya Inc. All Rights Reserved.

## 6.8. Dial Patterns

Dial patterns are defined to direct calls to the appropriate SIP Entity. In this section, Dial Patterns are administered matching the following calls:

- Communication Manager calls via Session Manager to Knovvu Translator (Section 6.8.1).
- Knovvu Translator calls via Session Manager to Communication Manager (Section 6.8.2).

#### 6.8.1. Dial Pattern for Calls to Knovvu Translator

In the sample configuration, dial pattern 33000 was used to route inbound calls to the Sestek Voice Gateway.

To add a dial pattern, select **Dial Patterns** on the left and click on the **New** button (not shown) on the right. In the **General** section of the **Dial Pattern Details** page, provision the following:

- **Pattern** Enter the dialed number or prefix (e.g., **33000**).
- Min and Max Minimum and maximum length of dialed number (e.g., 5).
- **SIP Domain** Select the enterprise SIP domain, e.g., **avayalab.com**.

| Routing ^            | Dial Pattern Details       Commit Cancel         General       * Pattern: 33000         * Min: 5       *         * Min: 5       *         * Max: 5       *         Emergency Call:       *         SIP Domain: avayalab.com v       *         Notes:       Inbound to translator from CM         Originating Locations and Routing Policies       *         Add Remove       Filter: Enable         Denied Originating Location Name       Originating Location Notes         Routing Policy Notes       Notes |
|----------------------|----------------------------------------------------------------------------------------------------|
| Domains              |                                                                                                    |
|                      | General                                                                                                    |
| Locations            | * Pattern: 33000                                                                                                    |
| Conditions           | * Min: 5                                                                                                    |
|                      | * Max: 5                                                                                                    |
| Adaptations 🗸 🗸      | Emergency Call:                                                                                                    |
| SIP Entities         | SIP Domain: avayalab.com 🗸                                                                                                    |
| Entity Links         | Notes: Inbound to translator from CM                                                                                                    |
|                      | Originating Locations and Routing Policies                                                                                                    |
| Time Kanges          | Add Remove                                                                                                    |
| Routing Policies     | 0 Items 😳 Filter: Enable                                                                                                    |
| Dial Patterns 🔨      | Originating Location Name         Originating Location Notes         Routing Policy Name         Rank         Routing Policy Disabled         Routing Policy Destination         Routing Policy Notes                                                                                                    |
| Dial Patterns        | Denied Originating Locations                                                                                                    |
| Origination Dial Pat | Add Remove                                                                                                    |
| ongination Dia Pat   | 0 Items ಿ                                                                                                    |

Scroll down to the **Originating Locations and Routing Policies** section of the **Dial Pattern Details** page and click on **Add**.

- Under **Originating Location**, click the checkbox corresponding to the Communication Manager location for the trunk group used for Knovvu Translator calls, e.g., **CM-TG23**.
- In the **Routing Policies** section, check the checkbox corresponding to the Routing Policy administered for routing calls to Knovvu Translator (e.g., **To Knovvu Translator**) and click on **Select** (not shown).

| inating Location                       |                                                                            |                                                                                            |                                                                                                    |                                                                                     |
|----------------------------------------|----------------------------------------------------------------------------|--------------------------------------------------------------------------------------------|----------------------------------------------------------------------------------------------------|-------------------------------------------------------------------------------------|
| apply The Selected Routing Policies to | All Originating                                                            | ) Locations                                                                                |                                                                                                    |                                                                                     |
| ems I 🎅                                |                                                                            |                                                                                            |                                                                                                    | Filter: Enable                                                                      |
| Name                                   |                                                                            | Notes                                                                                      |                                                                                                    |                                                                                     |
| Branch Location                        |                                                                            | 1                                                                                          |                                                                                                    |                                                                                     |
| CM-TG1, TG11                           |                                                                            | CM trunk to Verizon                                                                        |                                                                                                    |                                                                                     |
| CM TG-23                               |                                                                            | CM trunk for Knovvu Translator calls                                                       |                                                                                                    |                                                                                     |
| CM-TG4                                 |                                                                            | CM Trunk 4 (Watson Assistant)                                                              |                                                                                                    |                                                                                     |
| CM-TG5                                 |                                                                            | CM Trunk to AT&T                                                                           |                                                                                                    |                                                                                     |
| CM TG7, TG17                           |                                                                            | CM Trunk to Simulated SIP Provider                                                         |                                                                                                    |                                                                                     |
| CM-TG8                                 |                                                                            | CM Trunk to UCI                                                                            |                                                                                                    |                                                                                     |
| Experience Portal                      |                                                                            |                                                                                            |                                                                                                    |                                                                                     |
| : All, None                            |                                                                            |                                                                                            |                                                                                                    | 4 4 Page 1 of 2 ▶ ▶                                                                 |
|                                        |                                                                            |                                                                                            |                                                                                                    |                                                                                     |
| ing Policies                           |                                                                            |                                                                                            |                                                                                                    |                                                                                     |
| ems 🛛 🍣                                |                                                                            |                                                                                            |                                                                                                    | Filter: Enable                                                                      |
| Name                                   | Disabled                                                                   | Destination                                                                                | Notes                                                                                                    |                                                                                     |
| Local calls to CM                      |                                                                            | Local Calls                                                                                | Enterprise Traffic                                                                                                    |                                                                                     |
| To Aura Messaging                      |                                                                            | Aura Messaging                                                                             |                                                                                                    |                                                                                     |
| To CM TG1                              |                                                                            | CM-TG1                                                                                     | Verizon IPT to CM via SM1                                                                                                    |                                                                                     |
| To CM-TG11                             |                                                                            | CM-TG11                                                                                    | Verizon IPT to CM via SM2                                                                                                    |                                                                                     |
| To CM-TG17                             |                                                                            | CM-TG17                                                                                    | Inbound from Sim. Provider via SM2                                                                                                    |                                                                                     |
| To CM TG2                              |                                                                            | CM-TG2                                                                                     | Trunk Group 2 VzIPCC to CM                                                                                                    |                                                                                     |
| To CM-TG23                             |                                                                            | CM-TG23                                                                                    | Calls from Translator                                                                                                    |                                                                                     |
| To CM TG5                              |                                                                            | CM-TG5                                                                                     | Trunk Group 5 AT&T to CM                                                                                                    |                                                                                     |
| To CM TG7                              |                                                                            | CM-TG7                                                                                     | Inbound from Sim Prov via SM1                                                                                                    |                                                                                     |
| To CM TG8                              |                                                                            | CM-TG8                                                                                     | Inbound Calls from Loopback                                                                                                    |                                                                                     |
| To Experience Portal                   |                                                                            | Experience Portal                                                                          |                                                                                                    |                                                                                     |
| To Knovvu Translator                   |                                                                            | Sestek Voice Gateway                                                                       | Calls to Translator                                                                                                    |                                                                                     |
| To Messaging                           |                                                                            | Avaya Messaging                                                                            |                                                                                                    |                                                                                     |
|                                        | nating Location         upply The Selected Routing Policies to         ams | nating Location         apply The Selected Routing Policies to All Originating         ams | nating Location         name       Notes         Name       Notes         Branch Location         CM Trunk to Verizon         CM trunk to Verizon         CM trunk to Verizon         CM trunk to Verizon         CM trunk to Verizon         CM Trunk to Verizon         CM trunk to Verizon         CM trunk to Verizon         CM trunk to Verizon         CM trunk to Verizon         CM trunk to Verizon         CM trunk to T&T         CM Trunk to AT&T         CM Trunk to Simulated SIP Provider         CM Trunk to UCI         Experience Portal         Experience Portal         Ing Policies         Ing Policies         Name       Disabled       Destination         Local Calls         To Aura Messaging       Aura Messaging         CM-TG1       CM-TG1         CM-TG2       CM-TG2         To CM T | nating Location  ply The Selected Routing Policies to All Originating Locations  ms |

• Return to the **Dial Pattern Details** page and click on **Commit**.

#### 6.8.2. Dial Pattern for Calls to Avaya Aura® Communication Manager

In the reference configuration, 50101 is the Communication Manager VDN number (**Section 5.9**) provisioned on the Sestek Scenario Designer (**Section 7**) to send calls from the Voice Gateway to the Communication Manager agents' queue.

To add this dial pattern, select **Dial Patterns** on the left and click on the **New** button (not shown) on the right. In the **General** section of the **Dial Pattern Details** page, provision the following:

- **Pattern** Enter the dialed number or prefix (e.g., **50101**).
- Min and Max Minimum and maximum length of dialed number (e.g., 5).
- **SIP Domain** Select **ALL**.

| Routing ^            | Hel Dial Pattern Details                                                                                                    | p ? |
|----------------------|----------------------------------------------------------------------------------------------------|-----|
| Domains              | Constal                                                                                                    |     |
| Locations            | * Pattern: 50101                                                                                                    |     |
| Conditions           | * Min: 5                                                                                                    |     |
| Adaptations ~        | Max: 5                                                                                                    |     |
| SIP Entities         | SIP Domain: -ALL-                                                                                                    |     |
| Entity Links         | Notes: Calls from Knovvu Translator to CM                                                                                                    |     |
| Time Ranges          | Originating Locations and Routing Policies                                                                                                    | _   |
| Routing Policies     | Add Remove 0 Items 🎨 Filter: Enabl                                                                                                    | e   |
| Dial Patterns 🔷      | Originating Location Name         Originating Location Notes         Routing Policy Name         Rank         Routing Policy Disabled         Routing Policy Destination         Routing Policy Name | 25  |
| Dial Patterns        | Denied Originating Locations                                                                                                    | _   |
| Origination Dial Pat | Add Remove                                                                                                    |     |

Scroll down to the **Originating Locations and Routing Policies** section of the **Dial Pattern Details** page and click on **Add**.

- Under **Originating Location**, click the checkbox corresponding to the Sestek Voice Gateway location, e.g., **Knovvu Translator**.
- In the **Routing Policies** section, check the checkbox corresponding to the Routing Policy administered for routing calls to Communication Manager for Knovvu Translator calls (e.g., **To CM-TG23**) and click on **Select** (not shown).

| Orig  | inating Location                       |                 |                                    |                                    |                |  |
|-------|----------------------------------------|-----------------|------------------------------------|------------------------------------|----------------|--|
|       | Apply The Selected Routing Policies to | All Originating | g Locations                        |                                    |                |  |
| 15 It | ems 🛛 😂                                |                 |                                    |                                    | Filter: Enable |  |
|       | Name                                   |                 | Notes                              |                                    |                |  |
|       | Knovvu Translator                      | ·               | Sestek Voice gateway               |                                    |                |  |
|       | Main Avaya SIL                         |                 |                                    |                                    |                |  |
|       | Remote Access                          |                 | Remote Workers Access from SBCE-90 |                                    |                |  |
|       | SBC-AEC                                |                 | SBC to Avaya Enterprise Cloud      |                                    |                |  |
|       | SBC-AXP         SBC to MPC-AXP         |                 |                                    |                                    |                |  |
|       | SBCs                                   |                 |                                    |                                    |                |  |
|       | UCSP                                   |                 | UCSP SIP Gateway                   |                                    |                |  |
| Selec | t : All, None                          |                 |                                    |                                    |                |  |
|       |                                        |                 |                                    |                                    |                |  |
| Rout  | ting Policies                          |                 |                                    |                                    |                |  |
| 22 It | ems 🗆 😂                                |                 |                                    |                                    | Filter: Enable |  |
|       | Name                                   | Disabled        | Destination                        | Notes                              |                |  |
|       | Local calls to CM                      |                 | Local Calls                        | Enterprise Traffic                 |                |  |
|       | To Aura Messaging                      |                 | Aura Messaging                     |                                    |                |  |
|       | To CM TG1                              |                 | CM-TG1                             | Verizon IPT to CM via SM1          |                |  |
|       | To CM-TG11                             |                 | CM-TG11                            | Verizon IPT to CM via SM2          |                |  |
|       | To CM-TG17                             |                 | CM-TG17                            | Inbound from Sim. Provider via SM2 |                |  |
|       | To CM TG2                              |                 | CM-TG2                             | Trunk Group 2 VzIPCC to CM         |                |  |
|       | To CM-TG23                             |                 | CM-TG23                            | Calls from Translator              |                |  |
|       | To CM TG5                              |                 | CM-TG5                             | Trunk Group 5 AT&T to CM           |                |  |
|       | To CM TG7                              |                 | CM-TG7                             | Inbound from Sim Prov via SM1      |                |  |
|       | To CM TG8                              |                 | CM-TG8                             | Inbound Calls from Loopback        |                |  |

• Return to the **Dial Pattern Details** page and click on **Commit**.

# 7. Knovvu Virtual Translator Configuration

The Sestek Knovvu Virtual Translator solution tested consists of the Sestek Voice Gateway, running on a Windows Server at the enterprise site, and a Sestek API Translator Server in the Sestek cloud.

Configuration of the Sestek solution, including installation and provisioning of the Sestek Voice Gateway on a Windows server at the customer's enterprise is performed by Sestek support personnel, and it is not described in these Application Notes.

For illustration purposes, the following settings are noted, as they were provisioned on the Hummingbird configuration file (<root directory>/ Hummingbird/ Configuration.txt) in the reference configuration used for the tests:

- SipBindAddress=10.64.160.11 (IP address of the Windows server)
- CallRequestIp=10.64.160.11
- **SipBindPort=5060** (left at default value)
- LocalRtpPortRange=24000-26000 (left at default value)
- Extension=Number=;Count=10;Scenario=''C:\AvayaPackage\AvayaPackage\V2 VTranslationTest\V2VTranslationTest.ddp''
  - On this line removed the default text after "Extension=Number=" to allow inbound calls from any number
  - Changed the "Count" value from 1 to 10 to allow 10 concurrent calls.
  - Changed the "Scenario" path from the default to the correct path to the V2VTranslationTest.ddp file:

 $\label{eq:last_state} $$ ''C:\AvayaPackage\AvayaPackage\V2VTranslationTest\V2VTranslationTest\.ddp'' $$$ 

• The following line was added:

#### SendReplyToContactHeaderEndpoint=false

This was necessary to prevent the Voice Gateway from sending responses directly to the IP address present on the Contact header of the incoming INVITE. With this change the responses are sent to Session Manager as expected..

The Sestek Scenario Designer was used to set the number used to reach the Communication Manager agent/skill extension, as well as the translation Activation Sequence used by the agents to start translation on an active call.

| والمحديث والعلاطة فالتفعيلي |                                           |         |                                                      |
|-----------------------------|-------------------------------------------|---------|------------------------------------------------------|
| 📙   🛃 📕 🛨                   | Application Tools Hummingbird             |         | Sestek Scenario Designer - v11.5.2.0 For Hummingbird |
| File Home Share             | View Manage                               |         | File View Build Tools Help                           |
| ← → × ↑ 🔤 « Ava             | yaPackage > AvayaPackage > Hummingbird    |         | New Project                                          |
|                             | N                                         |         | Open Project                                         |
| 📌 Quick access              | Name Di                                   | ate mo  | Project Settings                                     |
| Desktop 🖈                   | boost_filesystem-vc143-mt-x64-1_79.dll 7/ | 5/2023  | <sup>23</sup> Save Projects Settings K ×             |
| L Downloads                 | libcrypto-3-x64.dll 7/                    | 5/2023  | <sup>23</sup> Close Project                          |
| Documents at                | S libssl-3-x64.dll 7/                     | 5/2023  | 13 (Deep Ar Text File                                |
| Disture A                   | PocoFoundation64.dll 7/                   | 5/2023  |                                                      |
|                             |                                           | 5/2023  | 3 Save All                                           |
| Hummingbird                 | AudioStream.dll //                        | 5/2023  | Print Setup »)                                       |
| Sestek Test Plan Ca         | SestekLicenseClient.dli 9/                | 4/2023  | 1 V2VTranslationTest                                 |
| V2VTranslationTest          | Humminghird 30-11-2023                    | /73/20  | 2 V2VTranslationTest                                 |
| V2VTranslationTest/         | ScenarioDesigner 11                       | /28/20  | 20 3 C:\AvavaPackage\\Main                           |
| 💻 This PC                   | Configuration 12                          | 2/5/202 | 2 4 C:\AvavaPackage\\Main                            |
| Desktop                     | III Hummingbird 12                        | 2/12/20 | 20                                                   |
|                             | -                                         |         | Exit                                                 |
| Downloads                   |                                           |         |                                                      |
| - Downloads                 |                                           |         |                                                      |
| J Music                     |                                           |         | <b>→</b>                                             |

Double click **ScenarioDesigner** on the Hummingbird folder. Select **File** → **Open Project**.

Select the V2VTranslationTest project and expand it. Double click Main.dsc

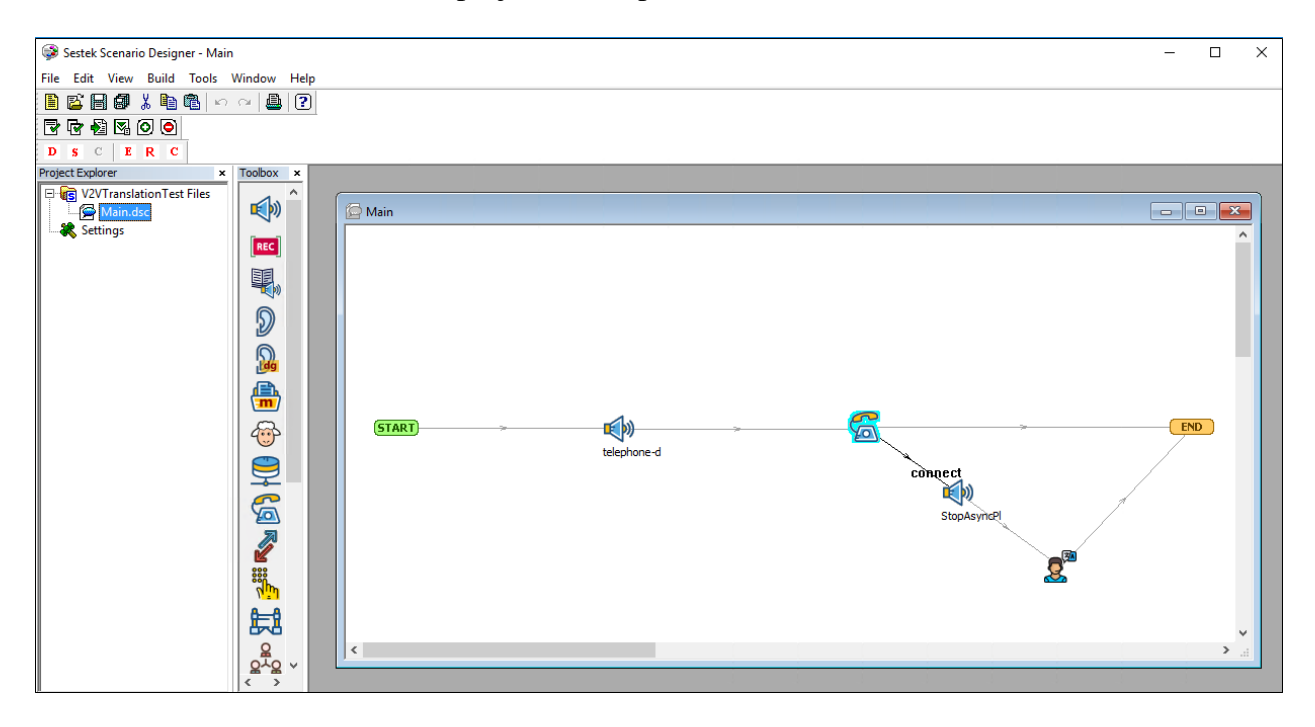

Double click the telephone icon and enter the Communication Manager extension on the Destination field, e.g., **50101**.

|                                                                                     | ^         |
|-------------------------------------------------------------------------------------|-----------|
| Call Management                                                                     | ×         |
| <br>Variable call Destination 50101 Caller ID \$(chan.callerid) Extra SIP Headers < | DK Cancel |
|                                                                                     |           |

Double click the agent icon to set the translation Activation Sequence.

| Dialog              |     | ;         | × |
|---------------------|-----|-----------|---|
| Activation Sequence | 123 |           |   |
|                     |     |           |   |
|                     |     |           |   |
|                     |     |           |   |
|                     |     | OK Cancel |   |

A Toolbox Play function was added with **Operation** set to **Stop Async Play** on the line between the telephone and agent icons. With this setting, if the activation code has not been pressed by the agent, the audio is bridged between the inbound and outbound calls without any delay.

| Play Param | eters                                           | ×                                    |  |
|------------|-------------------------------------------------|--------------------------------------|--|
| Operation  | Stop Async Play                                 |                                      |  |
| Filename   | Bargein Terminator digits:<br>Bargein OK Cancel | Play<br>Record<br>Stop<br>StopAsyncP |  |

Avaya DevConnect Application Notes ©2024 Avaya Inc. All Rights Reserved. Save the configuration once done making the changes.

| 🚱 Sestek Scenario Designer - Main      |   |
|----------------------------------------|---|
| File Edit View Build Tools Window Help | ) |
| ▋┗▋ <mark>┛</mark> ╎┣┓ ♡~ ₽ ?          |   |
|                                        | å |
| DSCERC                                 |   |

Restart the Sestek Hummingbird Service.

| Services (Local) | Services (Local)               |                                     |                  |                                             |              |             |
|------------------|--------------------------------|-------------------------------------|------------------|---------------------------------------------|--------------|-------------|
|                  | Sestek Hummingbird Ivr Service | Name                                | Description      | Status                                      | Startup Type | Log On As   |
|                  |                                | 🍓 Sensor Service                    | A service fo     |                                             | Manual (Trig | Local Syste |
|                  | Stop the service               | 💁 Server                            | Supports fil     | Running                                     | Automatic    | Local Syste |
|                  | Restart the service            | Sestek Hummingbird Ivr Service      |                  | Running                                     | Automatic    | Start       |
|                  |                                | 🎑 SestekLicenseSvc                  | Handles lice     | Handles lice Running<br>Provides no Running | Automatic    | Start       |
|                  |                                | 🎑 Shell Hardware Detection          | Provides no      |                                             | Automatic    | stop        |
|                  |                                | 🎑 Smart Card                        | Manages ac       |                                             | Disabled     | Pause       |
|                  |                                | 🖏 Smart Card Device Enumeration Ser | Creates soft     | Running                                     | Manual (T    | Resume      |
|                  |                                | 🎑 Smart Card Removal Policy         | Allows the s     |                                             | Manual       | Restart     |
|                  |                                | CALAD Tree                          | De esti una tura |                                             | Manual       |             |

# 8. Verification Steps

Complete the following general steps to verify correct functionality of the Avaya configuration with the Sestek Knovvu Virtual Translator.

- Place a call from the PSTN or from an enterprise extension to the number assigned to the translator.
- Session Manager routes the call to the Sestek Voice Gateway via a SIP trunk.
- The Sestek Voice Gateway answers the inbound call, and it generates a new call, sent via Session Manager to the Communication Manager VDN and vector associated with the agents.
- Caller hears announcement and music if agent is not available.
- An agent answers the call and interacts with the caller.
- Caller speaks on a different language
- Agent presses the translation activation sequence on the agent's telephone to start the translations.
- Voice is translated in both directions, to the correct language used by caller and agent.
- Caller and agent hear music during the time intervals while the voice is being processed and translated by the Sestek servers.
- Agent or caller terminates the call.

## 8.1. Avaya Aura® Communication Manager Verification

The following commands can be entered in the Communication Manager SAT terminal to verify and troubleshoot the solution functionality:

- **list trace station** <extension number> Traces calls to and from a specific station.
- **list trace tac** <trunk access code number> Trace calls over a specific trunk group.
- **list trace vdn** <vdn number> Trace call processing over a specific vdn.
- **list trace vector** <vector number> Trace call processing over a specific vector.
- **status signaling-group** <signaling group number> Displays signaling group service state.
- **status trunk** <trunk group number> Displays trunk group service state.
- **status station** <extension number> Displays signaling and media information for an active call on a specific station.

## 8.2. Avaya Aura® Session Manager Verification

The Session Manager configuration may be verified via System Manager.

Using the procedures described in Section 6, access the System Manager GUI. From the Home screen, select Elements  $\rightarrow$  Session Manager  $\rightarrow$  Dashboard.

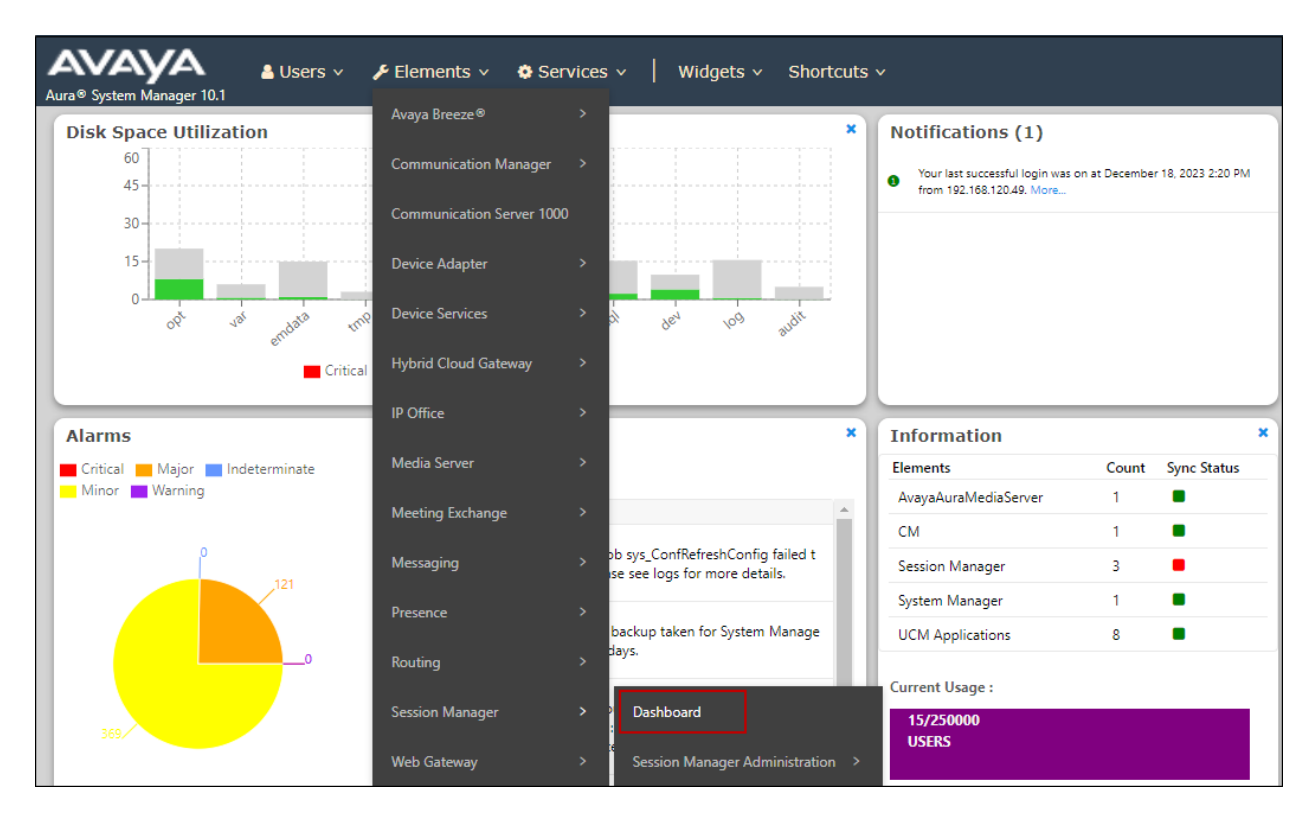

The Session Manager Dashboard is displayed. Note that the Test Pass, Alarms, Service State and Data Replication columns all show good status.

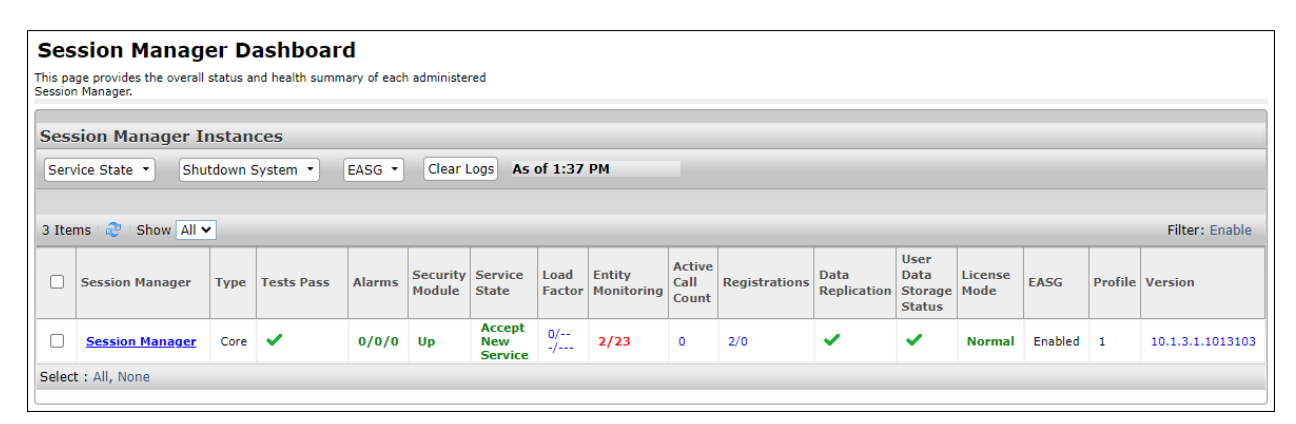

Clicking the entry under the **Entity Monitoring** column brings up the **Session Manager Entity Link Connection Status** page. Verify that the state of the Session Manager links of interest, to Communication Manager and the Sestek Voice Gateway under the **Conn. Status** and **Link Status** columns is **UP**, like shown on the screen below.

| nis pa<br>anage | ge displays detailed connecti<br>er. | ion status for all entity links from a Session | Jatus                       |          |          |         |              |             |                 |
|-----------------|--------------------------------------|------------------------------------------------|-----------------------------|----------|----------|---------|--------------|-------------|-----------------|
|                 |                                      |                                                | Status Details for the sele | ected Se | ssion Ma | inager: |              | 1           |                 |
| AII E           | ntity Links for Ses                  | sion Manager: Session Man                      | ager                        |          |          |         |              |             |                 |
| s               | ummary View                          |                                                |                             |          |          |         |              |             |                 |
| 3 It            | ems I 🍣                              |                                                |                             |          |          |         |              |             | Filter: En      |
|                 | SIP Entity Name                      | Session Manager IP Address Family              | SIP Entity Resolved IP      | Port     | Proto.   | Deny    | Conn. Status | Reason Code | Link Status     |
| 0               | <u>CM -TG6</u>                       | IPv4                                           | 10.64.91.87                 | 5066     | TLS      | FALSE   | UP           | 200 OK      | UP              |
| С               | <u>CM-TG5</u>                        | IPv4                                           | 10.64.91.87                 | 5065     | TLS      | FALSE   | UP           | 200 OK      | UP              |
| С               | Avaya Messaging                      | IPv4                                           | 10.64.19.90                 | 5061     | TLS      | FALSE   | UP           | 200 OK      | UP              |
| С               | <u>CM-TG1</u>                        | IPv4                                           | 10.64.91.87                 | 5081     | TLS      | FALSE   | UP           | 200 OK      | UP              |
| С               | SBC-AEC                              | IPv4                                           | 10.64.160.31                | 5061     | TLS      | FALSE   | UP           | 200 OK      | UP              |
| С               | <u>CM-TG8</u>                        | IPv4                                           | 10.64.91.87                 | 5068     | TLS      | FALSE   | UP           | 200 OK      | UP              |
| 0               | <u>SBC-1</u>                         | IPv4                                           | 10.64.91.50                 | 5061     | TLS      | FALSE   | UP           | 200 OK      | UP              |
| 0               | <u>CM-TG23</u>                       | IPv4                                           | 10.64.91.87                 | 5083     | TLS      | FALSE   | UP           | 200 OK      | UP              |
| 0               | Local Calls                          | IPv4                                           | 10.64.91.87                 | 5061     | TLS      | FALSE   | UP           | 200 OK      | UP              |
| 0               | Sestek Voice Gateway                 | IPv4                                           | 10.64.160.11                | 5060     | UDP      | FALSE   | UP           | 200 OK      | UP              |
| loc             | t · None                             |                                                |                             |          |          |         |              |             | 4 4 Page 1 of 2 |

Other Session Manager useful verification and troubleshooting tools include:

• **traceSM** – Session Manager command line tool for traffic analysis. Log in to the Session Manager command line management interface to run this command.

## 8.3. Sestek Knovvu Virtual Translator Verifications

The following tools can be used on the Sestek Voice Gateway to verify and troubleshoot the solution functionality:

- Activity log files, stored on the "logs" folder in the Sestek root directory.
- Packet capture tool (e.g. Wireshark) can be installed on the Windows server to capture the calls.

## 9. Conclusion

These Application Notes describe the configuration steps required to integrate Sestek Knovvu Virtual Translator 11.5 with Avaya Aura® Session Manager 10.1 and Avaya Aura® Communication Manager 10.1. All test cases passed with the observation notes on Section 2.2.

# **10. Additional References**

This section references the product documentation relevant to these Application Notes.

Avaya product documentation, including the following, is available at http://support.avaya.com

- [1] Administering Avaya Aura® Communication Manager, Release 10.1.x, Issue 6, June 2023.
- [2] Administering Avaya Aura® System Manager, Release 10.1.x, Issue 12, September 2023.
- [3] Administering Avaya Aura® Session Manager, Release 10.1.x, Issue 6, May 2023

#### ©2024 Avaya LLC. All Rights Reserved.

Avaya and the Avaya Logo are trademarks of Avaya LLC. All trademarks identified by <sup>®</sup> and <sup>TM</sup> are registered trademarks or trademarks, respectively, of Avaya LLC. All other trademarks are the property of their respective owners. The information provided in these Application Notes is subject to change without notice. The configurations, technical data, and recommendations provided in these Application Notes are believed to be accurate and dependable but are presented without express or implied warranty. Users are responsible for their application of any products specified in these Application Notes.

Please e-mail any questions or comments pertaining to these Application Notes along with the full title name and filename, located in the lower right corner, directly to the Avaya DevConnect Program at <u>devconnect@avaya.com</u>.